## ELECOM

# LAN-W300-AN/AP, WAB-S1167-PS, WAB-11750-PS 対応 法人向け無線アクセスポイント 管理ツール User's Manual

ユーザーズマニュアル

# もくじ

| 安: | 全にお使いいただくために・・・・・・・・・・・・・・・・・・・・・・・・・・・・・・・・・・・・       | ••З      |
|----|--------------------------------------------------------|----------|
| 1  | 本ツールの免責事項について                                          | 5        |
| 2  | サポートサービスについて                                           | 5        |
| З  | 本ツールの概要について                                            | 6        |
| -  | 特長・・・・・・・・・・・・・・・・・・・・・・・・・・・・・・・・・・・・                 | 6        |
|    | 本製品の動作環境・・・・・・・・・・・・・・・・・・・・・・・・・・・・・・・・・・・・           | 6        |
|    | 環境構成 ••••••                                            | •• 7     |
|    | 固定 IP アドレスの設定方法(LAN-W300AN/AP)・・・・・                    | •• 8     |
|    | IP アドレスの設定方法(WAB-S1167-PS、WAB-I1750-PS)・               | •• 8     |
| 4  | インストールする                                               | 9        |
| 5  | 本ツールを使用する・・・・・                                         | 11       |
|    | アクセスポイントの設定 ・・・・・                                      | 11       |
|    | ログインする ・・・・・                                           | 12       |
|    | 機材一覧画面で設定する ・・・・・                                      | 13       |
|    | 新規登録する ・・・・・                                           | 15       |
|    | 一括で設定を変更する ・・・・・                                       | 17       |
|    | ファームウェアをアップデートする ・・・・・                                 | 20       |
|    | 機材を再起動する・・・・・・・・・・・・・・・・・・・・・・・・・・・・・・・・・・・・           | 22       |
|    | 個別の設定を保存する                                             | 23       |
|    | 保存した個別の設定を復元9る・・・・・・・・・・・・・・・・・・・・・・・・・・・・・・・・・・・・     | 25       |
|    | MAC アドレスノイルタを豆球9る・・・・・・・・・・・・・・・・・・・・・・・・・・・・・・・・・・・・  | 27<br>28 |
|    | IPアドレスを手動で変更する ・・・・・                                   | 29       |
|    | IP アドレスを自動取得する ・・・・・・・・・・・・・・・・                        | 31       |
|    | 機材一覧画面から機材を削除する・・・・・・・・・・・・・・・・・・・・・・・・・・・・・・・・・・・・    | 33       |
|    | MAC アドレスフィルターを確認する・・・・・・・・・・・・・・・・・・・・・・・・・・・・・・・・・・・・ | 34       |
|    | 管理データをインポートする ・・・・・                                    | 35       |
|    | 管理データをエクスポートする ・・・・・                                   | 36       |
|    | ログインパスワードを変更する ・・・・・                                   | 37       |
|    | ログアウトする ・・・・・・・・・・・・・・・・・・・・・・・                        | 37       |

#### はじめに

この度は、エレコムの「法人向け無線アクセスポイント」管理ツールをご利用いただき誠にありがとうございます。この マニュアルには管理ツールを使用するにあたっての手順や設定方法が説明されています。また、お客様が管理ツールを安 全に扱っていただくための注意事項が記載されています。導入作業を始める前に、必ずこのマニュアルをお読みになり、 安全に導入作業をおこなって製品を使用するようにしてください。

このマニュアルは、製品の導入後も大切に保管しておいてください。

#### このマニュアルで使われている記号

| 記号 | 意味                                                                                      |
|----|-----------------------------------------------------------------------------------------|
| 注意 | 作業上および操作上で特に注意していただきたいことを説明しています。この注意事項を守らないと、けがや故障、火<br>災などの原因になることがあります。<br>注意してください。 |
| XE | 説明の補足事項や知っておくと便利なことを説明しています。                                                            |

#### ご注意

●本製品の仕様および価格は、製品の改良等により予告なしに変更する場合があります。

- ●本製品に付随するドライバ、ソフトウェア等を逆アセンブル、逆コンパイルまたはその他リバースエンジニアリングすること、弊社に無断でホームページ、FTP サイトに登録するなどの行為を禁止させていただきます。
- ●このマニュアルの著作権は、エレコム株式会社が所有しています。
- ●このマニュアルの内容の一部または全部を無断で複製 / 転載することを禁止させていただきます。
- ●このマニュアルの内容に関しては、製品の改良のため予告なしに変更する場合があります。
- ●このマニュアルの内容に関しては、万全を期しておりますが、万一ご不審な点がございましたら、弊社テクニカル・サポートまでご連絡くだ さい。
- ●本製品の日本国外での使用は禁じられています。ご利用いただけません。日本国外での使用による結果について弊社は、一切の責任を負いません。また本製品について海外での(海外からの)保守、サポートは行っておりません。
- ●本製品を使用した結果によるお客様のデータの消失、破損など他への影響につきましては、上記にかかわらず責任は負いかねますのでご了承ください。重要なデータについてはあらかじめバックアップするようにお願いいたします。
- ●Microsoft、Windows 7、Windows 8、Windows は、米国 Microsoft Corporation の登録商標です。そのほか、このマニュアルに掲載 されている商品名 / 社名などは、一般に各社の商標ならびに登録商標です。本文中における®および TM は省略させていただきました。

## 安全にお使いいただくために

けがや故障、火災などを防ぐために、ここで説明している注意事項を必ずお読みください。

Cの表示の注意事項を守らないと、火災・感電などによる死亡や大けがなど人身事
 故の原因になります。

**注意** この表示の注意事項を守らないと、感電やその他の事故によりけがをしたり、他の機器に損害を与えたりすることがあります。

# 

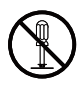

**製品の分解、改造、修理をご自分でおこなわないでください**。 火災や感電、故障の原因になります。また、故障時の保証の対象外となります。

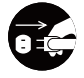

製品から発煙や異臭がしたときは、直ちに使用を中止したうえで電源を切り、AC コンセントから電源プラ グを抜いてください。そのあと、ご購入店もしくは当社テクニカル・サポートまでご連絡ください。 そのまま使用すると、火災や感電、故障の原因になります。

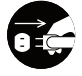

製品に水などの液体や異物が入った場合は、直ちに使用を中止したうえで電源を切り、AC コンセントから 電源プラグを抜いてください。そのあと、ご購入店もしくは当社テクニカル・サポートまでご連絡ください。 そのまま使用すると、火災や感電、故障の原因になります。

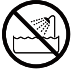

**製品を、水を使う場所や湿気の多いところで使用しないでください**。 火災や感電、故障の原因になります。

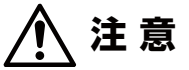

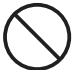

製品を次のようなところで使用しないでください。

・高温または多湿なところ、結露を起こすようなところ

- ・高温まには多湿なことの、結路を起こりようなこと、 市計ロビのまたるトラス
- •直射日光のあたるところ
- ・平坦でないところ、土台が安定していないところ、振動の発生するところ
   ・静電気の発生するところ、火気の周辺

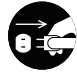

**長期間製品を使用しないときは、電源プラグを抜いておいてください**。 故障の原因になります。

#### 無線 LAN をご使用になるにあたってのご注意

●無線 LAN は無線によりデータを送受信するため盗聴や不正なアクセスを受ける恐れがあります。無線 LAN をご使用になるにあたってはその危険性を十分に理解したうえ、データの安全を確保するためセキュリティ設定をおこなってください。また、個人データなどの重要な情報は有線 LAN を使うこともセキュリティ対策として重要な手段です。

- ●製品は電波法に基づき、特定無線設備の認証を受けておりますので免許を申請する必要はありません。ただし、以下のことは絶対におこなわないようにお願いします。
  - ・製品を分解したり、改造すること
  - 製品の背面に貼り付けてある認証ラベルをはがしたり、改ざん等の行為をすること
  - 製品を日本国外で使用すること

これらのことに違反しますと法律により罰せられることがあります。

●心臓ペースメーカーを使用している人の近く、医療機器の近くなどで製品を含む無線 LAN システムをご使用にならな いでください。心臓ペースメーカーや医療機器に影響を与え、最悪の場合、生命に危険を及ぼす恐れがあります。

●電子レンジの近くで製品を使用すると無線 LAN の通信に影響を及ぼすことがあります。

# 1

## 本ツールの免責事項について

#### 免責事項

次のような場合は、弊社は保証の責任を負いかねますのでご注意ください。

- 弊社の責任によらない製品の破損、または改造による故障
- •本製品をお使いになって生じたデータの消失、または破損
- •本製品をお使いになって生じたいかなる結果および、直接的、間接的なシステム、機器およびその他の異常

#### その他のご質問などに関して

P5「2. サポートサービスについて」をお読みください。

# 2 サポートサービスについて

下記のエレコム・テクニカルサポートへお電話でご連絡ください。サポート情報、製品情報につきましては、インター ネットでも提供しております。

| エレコムネットワ                          | リーク法ノ                | <b>しサポー</b> | -ト |
|-----------------------------------|----------------------|-------------|----|
| サポートWeb<br>サポート(ナビダイヤル)           | Q えれさぼ<br>0570-07    | 0-040       | 検索 |
| 9:00~12:00、13:00<br>※祝祭日、夏期・年末年始休 | ○~ 18 : 00<br>林業日を除く | 月曜日~金       | 躍日 |

※「050」から始まるIP電話、PHSからはご利用になれません。

本製品は日本国内仕様です。海外での使用に関しては弊社ではいかなる責任も負いかねます。 また弊社では海外使用に関する、いかなるサービス、サポートも行っておりません。

## テクニカルサポートにお電話される前に

テクニカルサポートにお電話される前に、以下の項目について確認してください。

●サポートページで「よくある質問」をご確認ください。

- ●「よくある質問」をお読みいただいても解決しない場合は、以下をご用意のうえ、お電話をお願いします。
  - ・ 製品の型番
  - ・ご質問内容(症状、エラーメッセージ、やりたいこと、お困りのこと)

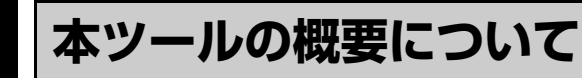

## 特長

本ツールは「LAN-W300AN/AP」、「WAB-S1167-PS」、「WAB-I1750-PS」専用の管理ツールです。

あらかじめ機材をアプリケーションに登録しておくことにより、同一ネットワーク内の離れた場所から集中して管理する ことができます。

また、それらの機材を任意に選択して一括設定することができます。設定できる項目については利用頻度の高い項目のみ に限定しているため、シンプルで使いやすい画面表示となっています。

## |本製品の動作環境

弊社では以下の環境のみサポートしています。

| 対応機種および OS | 次の OS を搭載する Windows マシン<br>• Windows 7 (32bit/64bit) SP1 以降 |
|------------|-------------------------------------------------------------|
|            | Windows 8 (32bit/64bit)                                     |

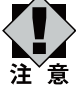

ー部のセキュリティソフト環境下では正常に動作しない場合があります。その場合にはご使用のセキュリティソ フトの設定に従って、お客様ご自身の責任で無効にした上で操作を行って下さい。

| 本製品に対応するファームウェアのバージョンは以下のとおりです。<br>• LAN-W300AN/AP: 1.20-RC2<br>• WAB-S1167-PS: 1.0.1<br>• WAB-I1750-PS: 1.0.1 |
|----------------------------------------------------------------------------------------------------|
|                                                                                                    |
|                                                                                                    |

## 環境構成

本製品のセットアップ作業を始める前に、LAN-W3OOAN/APのUPLinkポート、WAB-S1167-PS・WAB-I1750-PSのPD(IN)ポートに同一セグメント上の重複しないIPアドレスが設定されている事をご確認ください。下図のように、ホテルのフロアごと、オフィスの部署やフロアごとなどに分けて、すべてのアクセスポイント製品、または任意に選んだ一部のアクセスポイント製品にだけ設定を行うことが可能です。

### 【設定例】

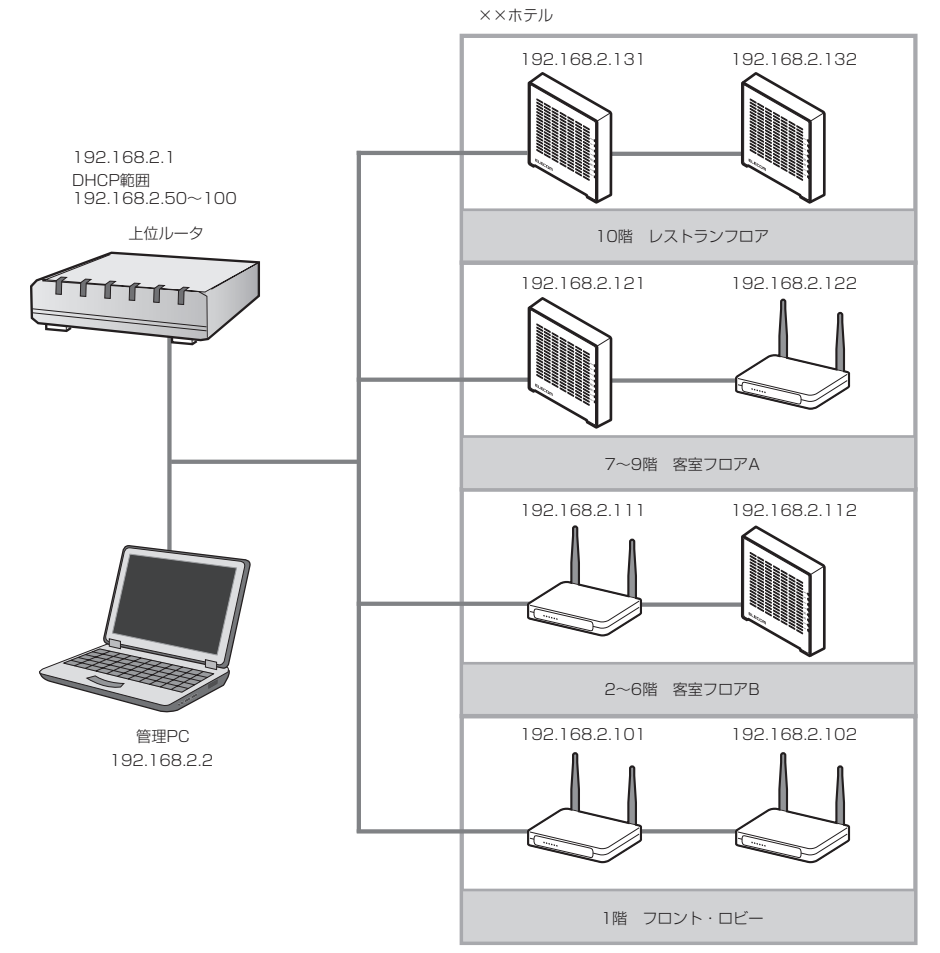

- ・本製品は、同一ネットワーク内(LAN 内)での使用になります。外部環境から直接本製品にログインしての操作はできません。
- 注<sup>™</sup>意 ・ 管理 PC に複数のネットワークインターフェイスがある場合、管理対象のネットワークの優先度を最優先にするか、他のインターフェイスを無効にしてください。

### 固定 IP アドレスの設定方法(LAN-W300AN/AP)

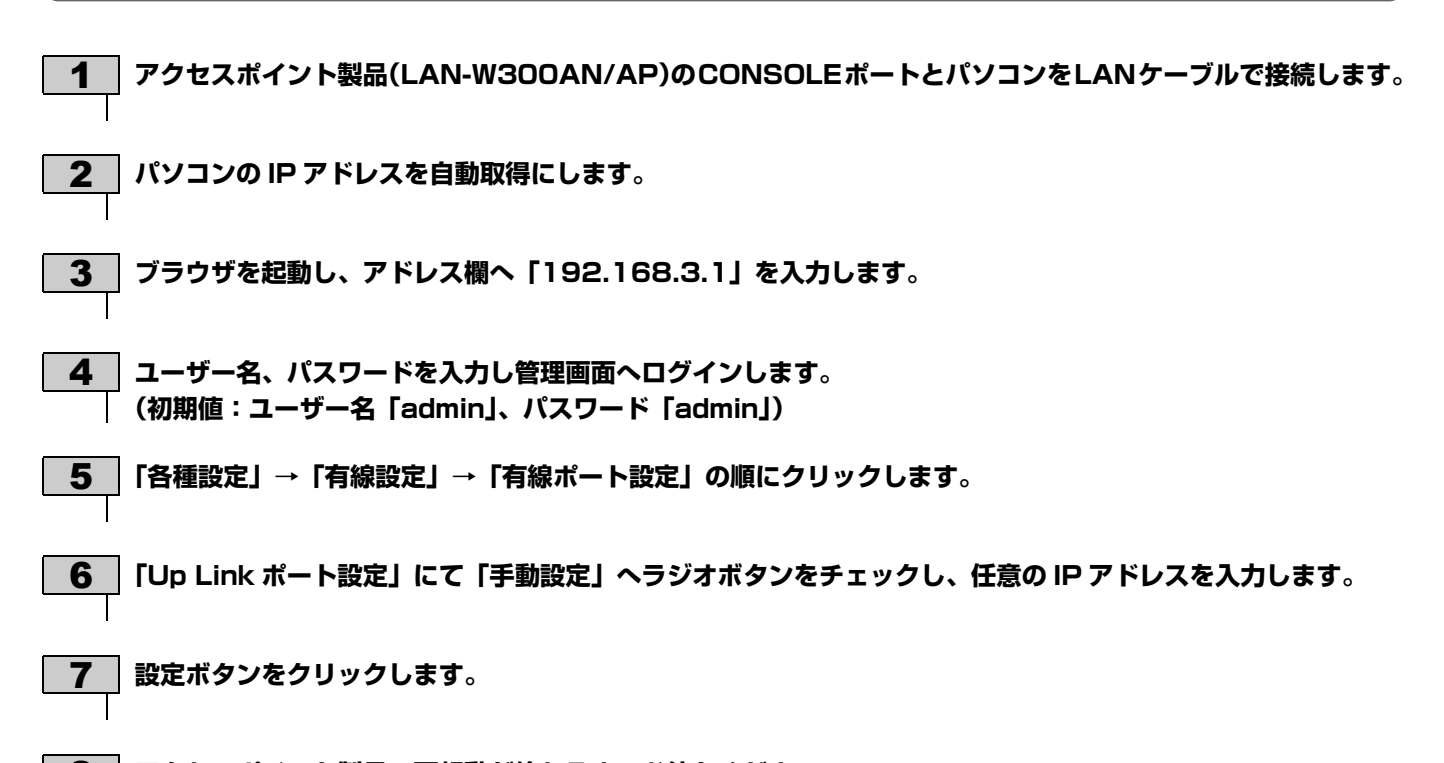

8 アクセスポイント製品の再起動が終わるまでお待ちください。

#### 【 IP アドレスの設定方法(WAB-S1167-PS、WAB-I1750-PS)

アクセスポイントの IP アドレスは、デフォルトの設定では、DHCP からの自動取得となっています。 固定 IP アドレスを設定する場合は、以下の手順を行ってください。

- \_\_\_\_\_ アクセスポイントの PSE(OUT)ポートとパソコンを LAN ケーブで接続します。 ※他の機器を接続しないでください。
- パソコンのIPアドレスを固定に設定します。
   ・IPアドレスは、192.168.3.x(xは1以外の値)を設定します。
   ・サブネットマスクには、255.255.255.0を設定します。
- 3 ブラウザを起動し、アドレス欄へ「192.168.3.1」を入力します。
- 4 [システム構成] → [LAN 側 IP アドレス]を開きます。

5 「IP アドレス割り当て」を静的 IP アドレスに設定し、任意の IP アドレスを入力します。

- 6 適用ボタンをクリックします。
  - 7 | アクセスポイント製品の再起動が終わるまでお待ちください。

# インストールする

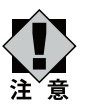

本製品を使用するには、「.Net Framework 4.0」が必要となります。インストールされていない PC では、イ
 ンストールを求められますので、画面の手順に従ってインストールします。

「意 ・本製品は1つの管理環境で1台のパソコンにのみインストールを行ってください。複数台のパソコンにインストールされますと設定が正しく行えない可能性があります。

本製品を以下の手順でインストールしてください。

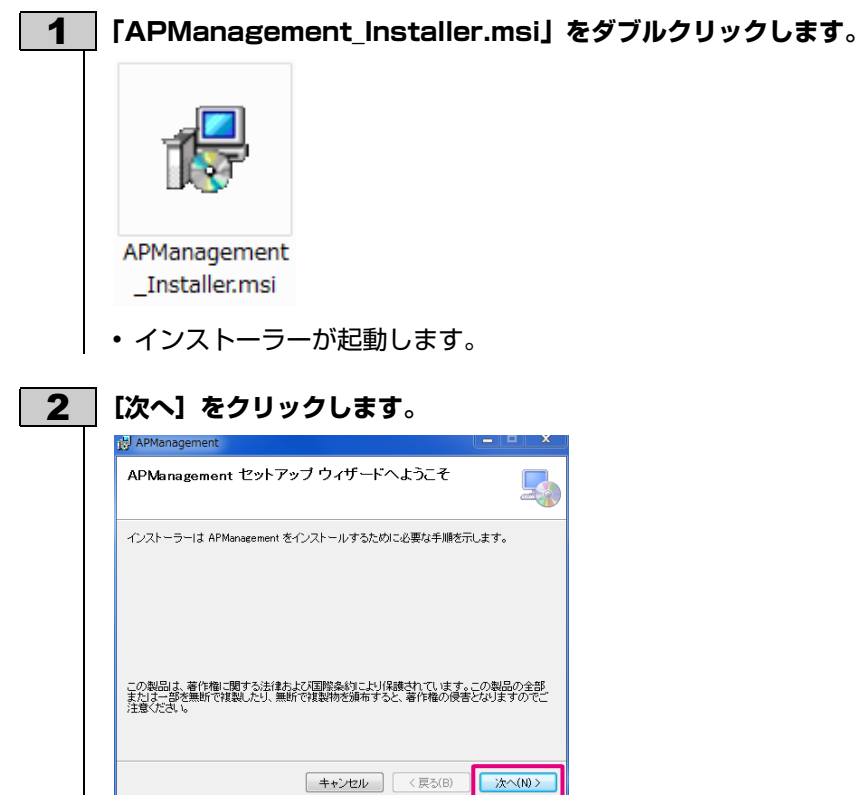

3

[次へ] をクリックします。

• 任意のフォルダーにインストールする場合は、[参照] をクリックして、インストール先を指定してください。

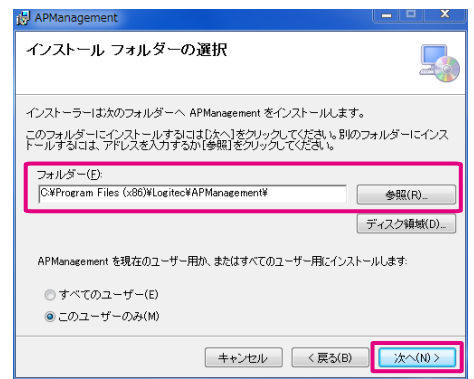

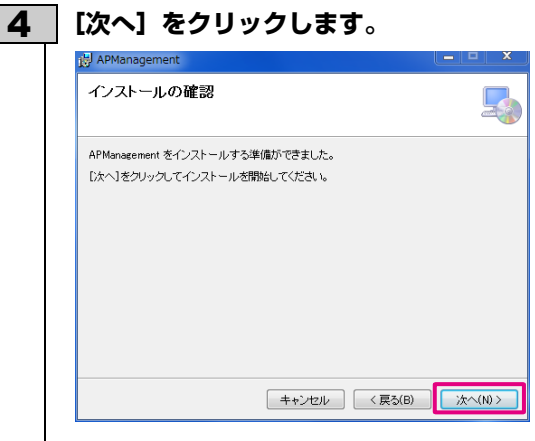

インストールが始まります。

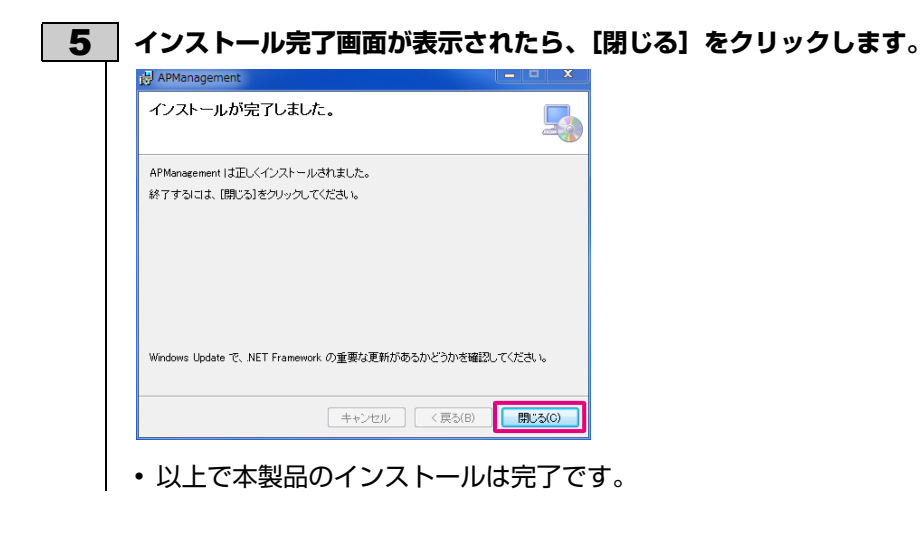

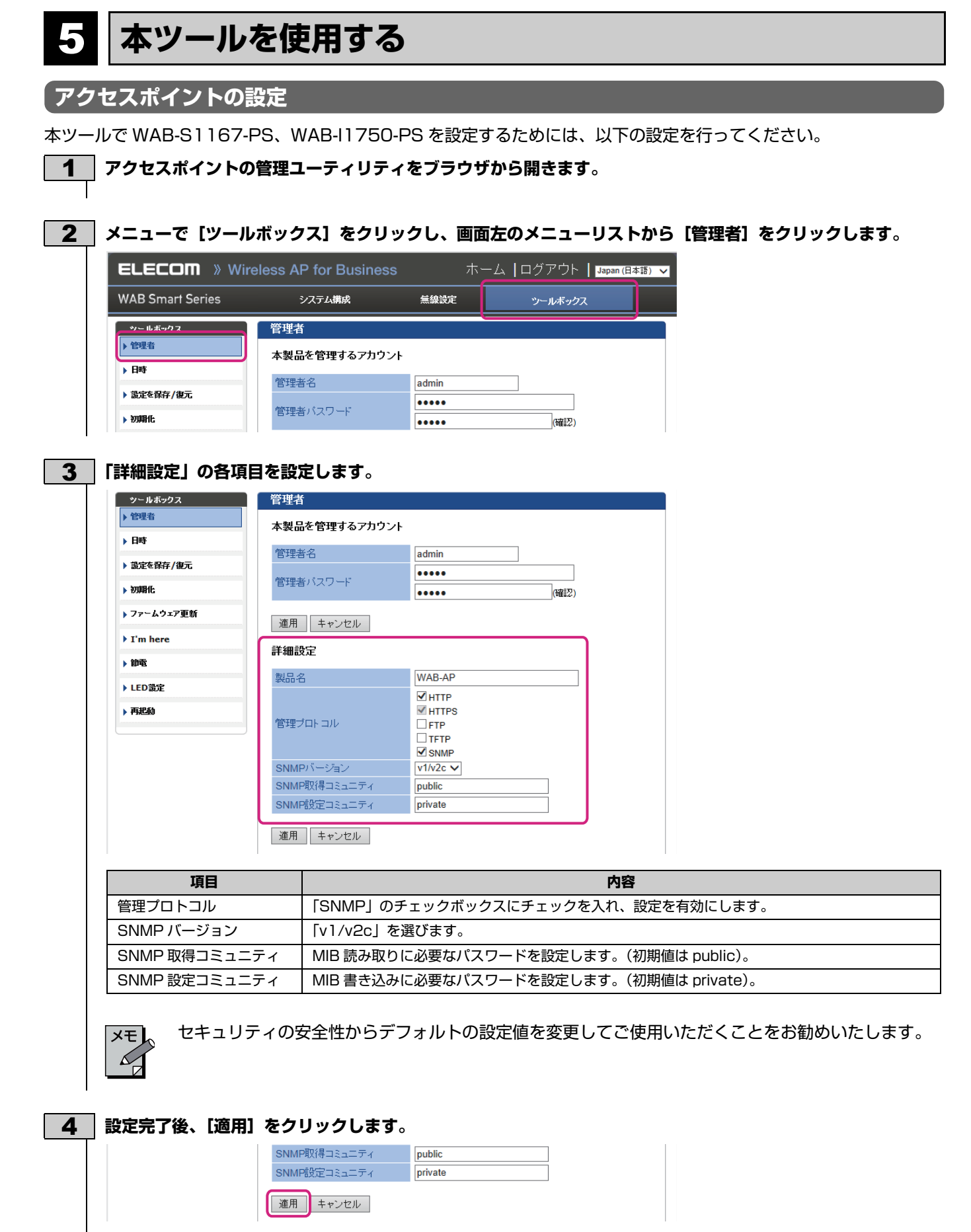

・設定の更新を行います。

## **ログインする**

### **1** 「APManagement」を起動します。

《Windows 7 の場合》

「スタート」→「すべてのプログラム」→「ELECOM」→「APManagement」の順で起動します。 《Windows 8 の場合》

スタート画面のアプリケーション一覧から起動します。

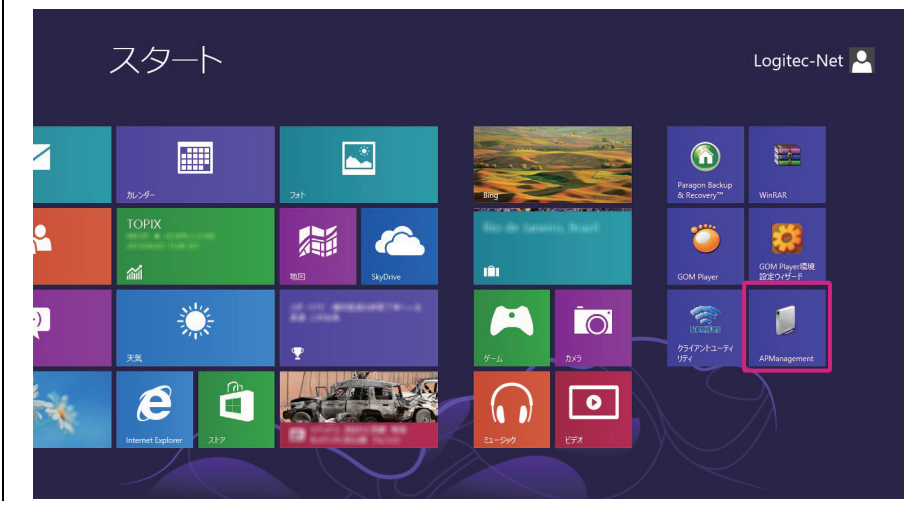

<u>2</u> ログインパスワード「admin」を入力し、「OK」をクリックします。 ※初期パスワードは「admin」(半角英字)に設定されております。

| นชัสวาร์วา-ห |
|--------------|
| OK キャンセル     |

- パスワードは変更できます。(P37 参照)
- ログインパスワードをお忘れになりますと再設定できません。必ずメモするなどして保管してください。

## 機材一覧画面で設定する

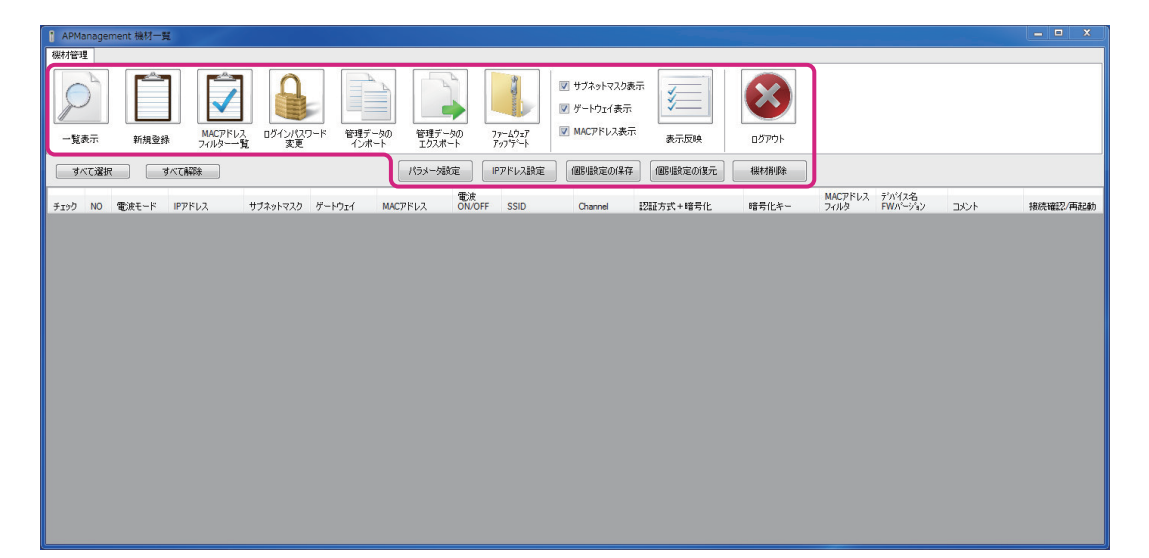

| 項目                     | 内容                                                                                                    |
|------------------------|----------------------------------------------------------------------------------------------------|
| 一覧表示                   | 一覧表示登録されている機材の情報を再取得し、表示内容を更新します。                                                                                                    |
| 新規登録                   | 本ツールで管理するアクセスポイントを新規登録します。<br>詳しくは、P15「新規登録する」をお読みください。                                                                                 |
| MAC アドレス<br>フィルター覧     | 登録されている機材に設定されている MAC アドレスフィルターの情報を一覧で表示します。<br>詳しくは、P34「MAC アドレスフィルターを確認する」をお読みください。                                                   |
| ログインパスワード<br>変更        | 本製品を起動するときに必要なパスワードを変更します。<br>ログインパスワードは 1 ~ 31桁の半角英数字記号(スペース有)で変更できます。変更後は「OK」<br>をクリックして確定します。<br>詳しくは、P37「ログインパスワードを変更する」をお読みください。   |
| 管理データの<br>インポート        | エクスポート処理で出力した xml ファイルから設定情報を読み込みます。 戻したい設定の管理ファイ<br>ルを選択し、読み込むことで機材情報と設定を戻すとともに、実際の機材にもその設定を反映します。<br>詳しくは、P35「管理データをインポートする」をお読みください。 |
| 管理データの<br>エクスポート       | 管理している機材の情報を書き出し、xml ファイル形式で保存します。保存したい任意の場所を選択し[保存]をクリックしてください。エクスポートの対象は LAN-W300AN/AP のみとなります。<br>詳しくは、P36「管理データをエクスポートする」をお読みください。  |
| ファームウェア<br>アップデート      | 登録機材のファームウェアを本ツールで一括アップデートします。対象機材毎に指定したファーム<br>ウェアを書き込みます。<br>詳しくは、P20「ファームウェアをアップデートする」をお読みください。                                      |
| サブネットマスク<br>表示         | 各チェックボックスのチェックを外し、[表示反映] をクリックすると機材一覧管理画面で表示しなく                                                                                         |
| ケートワェイ表示<br>MAC アドレス表示 | なります。                                                                                                    |
| 表示反映                   | [サブネットマスク表示]、[ゲートウェイ表示]、[MAC アドレス表示]のチェックボックスの状態に<br>従って、機材一覧情報からそれらの情報を表示する/しないの設定を反映します。                                              |
| ログアウト                  | 本製品の管理画面からログアウトし、ログイン画面へ戻ります。<br>詳しくは、P37「ログアウトする」をお読みください。                                                                             |
| パラメータ設定                | 登録されている機材の設定の変更を行います。<br>詳しくは、P17「一括で設定を変更する」をお読みください。                                                                                  |
| IP アドレス設定              | IP アドレス、サブネットマスク、ゲートウェイの設定を行います。<br>詳しくは、P29「IP アドレスを手動で変更する」をお読みください。                                                                  |
| 個別設定の保存                | 登録されている機材の個別の設定を保存します。<br>詳しくは、P23「個別の設定を保存する」をお読みください。                                                                                 |
| 個別設定の復元                | 保存した個別の設定を復元します。<br>詳しくは、P25「保存した個別の設定を復元する」をお読みください。                                                                                   |
| 機材削除                   | 登録されている機材を機材一覧画面から削除します。<br>詳しくは、P33「機材一覧画面から機材を削除する」をお読みください。                                                                          |

▶ ・ ログインパスワードをお忘れになりますと再設定できません。必ずメモするなどして保管してください。

・インポート処理を実行するには読み込んだ設定ファイルと実際の機材の「IP アドレス」、「サブネットマスク」、
 注意 「ゲートウェイ」が一致している必要があります。
 情報が一致しない機材については 機材一覧には登録されますが 赤字表示となり実際の機材には情報が反映

情報が一致しない機材については、機材一覧には登録されますが、赤字表示となり実際の機材には情報が反映 されません。

## 「新規登録する

本ツールで管理するアクセスポイントを登録します。

| アクセスポイントのデフォルト値を使用する場合                                          | デフォルト値から変更をしている場合                                       |
|-----------------------------------------------------------------|---------------------------------------------------------|
| APManagement AP設定用ユーザーパスワード設定     APManagement AP設定用ユーザーパスワード設定 | ↑ APManagement AP設定用ユーザーパスワード設定                         |
| AP設定用のユーザーID、パスワード、コミュニティ名を設定してください。                            | AP設定用のユーザーID、パスワード、コミュニティ名を設定してください。                    |
| ◎ APのデフォルト 値を使用する。                                              | ● APのデフォルト値を使用する。                                       |
| ◎ 次の値を使用する。<br>コーザーID/ロガインパフロードはLAN-W300AN/APを使用するときのみ          | ● 次の値を使用する。<br>フーザーID/Dガインパ3ロードはLAN-W/300AN/APを使用するときのみ |
| 入力してください。                                                       | 入力してください。                                               |
| ユーザーID                                                          | ユーザーID                                                  |
| ロガインパスワード                                                       | ログインパスワード                                               |
| SNMP取得Jミュニティ                                                    | SNMP取得コミュニティ                                            |
| SNMP設定コミュニティ                                                    | SNMP設定コミュニティ                                            |
| OK ++>>セル                                                       | OK キャンセル                                                |
|                                                                 | │ └────────────────────────────────────                 |
| で入れます。                                                          | す。                                                      |
| 順3に進んでください。                                                     | 手順2に進んでください。                                            |

#### **2** [ユーザー ID]、[ログインパスワード]の必要な情報を入力します。

| ○ APのデフォルト 値を使用する                             | •                   |       |
|-----------------------------------------------|---------------------|-------|
| ● 次の値を使用する。<br>ユーザーID/ログインパスワードは<br>入力してください。 | _AN-W300AN/APを使用すると | (きのみ、 |
| ユーザーID                                        |                     |       |
| ログインパスワード                                     |                     |       |
| SNMP取得コミュニティ                                  |                     |       |
| SNMP設定コミュニティ                                  |                     |       |
|                                               |                     | キャンセル |

トにログインする ID ログインパスワード:新規登録したいアクセスポイントにログインするパスワード

※機材の初期ユーザー ID・ログインパスワードは「admin」(半角英字)に設定されております。

- SNMP 取得コミュニティ:新規登録したいアクセスポイントに登録されている SNMP 取得コミュニティ名 (WAB-S1167-PS、WAB-I1750-PSのみ)
- SNMP 設定コミュニティ:新規登録したいアクセスポイントに登録されている SNMP 設定コミュニティ名 (WAB-S1167-PS、WAB-I1750-PSのみ)

3 [OK] をクリックします。

| 192 168 100 101 | 00:01:8e:20:9d:e5 | LAN-W300AN/AP | admin |       | 1211 |
|-----------------|-------------------|---------------|-------|-------|------|
| 192.168.100.102 | 00:01:8e:20:a3:c8 | LAN-W300AN/AP | admin | ***** | 1211 |
| 192.168.100.103 | 00:01:8e:20:ab:6e | LAN-W300AN/AP | admin |       | 1217 |
|                 |                   |               |       |       |      |
|                 |                   |               |       |       |      |
|                 |                   |               |       |       |      |

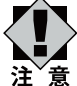

4

・ PC に存在する LAN インターフェイスに設定されているセグメントと同一の機材だけを検索します。

例えば、PC の IP アドレスが「192.168.1.100」に設定されている場合は、「192.168.1.xx (1 ~ 255)」 の範囲を検索します。

上記の画像の場合は「192.168.100.100」の LAN を設定し、セグメントに 3 台のアクセスポイントを設置して検索させた場合の検索結果です。

異なるセグメントに存在する機材を検索することができません。(例:192.168.200.101の機材など)

 手順2で入力した [ユーザーID] と [ログインパスワード] が異なる場合には、検索一覧で機材が赤字で表示 されます。

その場合、一覧右側にある [ユーザー ID] と [ログインパスワード] 欄を直接編集して、[認証] をクリック すると、再度疎通確認を行います。正常にログインできると、黒字の表記に戻ります。

 新規に登録される機材は、[デバイス名]毎にグループ表示されます。同一機材の場合は [IP アドレス] 順に 表示されます。

5 機材一覧に登録したい機材にチェックを入れて、【登録】をクリックします。

・選択した機材が登録されます。

## 一括で設定を変更する

「新規登録」を繰り返し、機材一覧画面で複数台の機材を登録できます。登録した機材のうち任意の複数台への設定を一括で行うことができます。

| 1 | 機材一覧画面で設定したい機材を選びます。 |
|---|----------------------|
|---|----------------------|

| APM  | anage | ment 機材一 | Ħ.              |                   |                |                   |                |               |                                         |                      |               |                 |                  |      | _ = X    |
|------|-------|----------|-----------------|-------------------|----------------|-------------------|----------------|---------------|-----------------------------------------|----------------------|---------------|-----------------|------------------|------|----------|
| 照材管理 | 1     |          |                 |                   |                |                   |                |               |                                         |                      |               |                 |                  |      |          |
| F    | 5     |          |                 |                   |                |                   |                |               | サブネットマスク夢<br>  ゲートウェイ表示<br>  MACT2ドレフまラ | t∓ 🗾                 | $\bigotimes$  |                 |                  |      |          |
| 一覧   | 表示    | 新規登      | 禄 フィルター         | え ロジインバス・<br>覧 変更 | リート 宿理テ<br>インボ | ータの 管理テー          | -1 7           | 797*7*-1      | miner I prach                           | 表示反映                 | ログアウト         |                 |                  |      |          |
| ্ৰ ব | べて選択  | R        | すべて解除           |                   |                | パラメータ設            | <del>ک</del> ا | Pアドレス設定       | 個別設定の保存                                 | 個別地定の復元              | 機材削除          |                 |                  |      |          |
| チェック | NO    | 電波モード    | IPアドレス          | サブネットマスク          | ゲートウェイ         | мастрил           | 電波<br>ON/OFF   | SSID          | Channel                                 | 認証方式+暗号化             | 暗号化キー         | MACアドレス<br>フィルタ | デバイス名<br>FWパージョン | コメント | 接続確認/再起動 |
|      | 1     | 2.4GHz带  | 192.168.100.101 | 255.255.255.0     | 192.168.12.1   | 00:01:8E:20:B2:BC | 有効             | logtec73      | Auto                                    | WPA/WPA2 MixedMode   | 4GEG9DD12309E | 無効              | LAN-W300AN/AP    |      | Pingi送(S |
|      |       | 5GHz带    | 192.168.100.101 | 255.255.255.0     | 192.168.12.1   | 00:01:8E:20:B2:C1 | 有効             | logitec11a73  | Auto(W52)                               | WPA/WPA2 MixedMode   | 4GEG9DD12309E | 無効              | V1.20-RC2        |      |          |
|      | 2     | 2.4GHz带  | 192.168.100.102 | 255.255.255.0     | 192.168.12.1   | 00:01:8E:20:B2:BC | 有効             | logtec73      | Auto                                    | WPA/WPA2 MixedMode · | 4GEG9DD12309E | 無効              | LAN-W300AN/AP    |      | Ping述信   |
|      |       | 5GHz带    | 192.168.100.102 | 255.255.255.0     | 192.168.12.1   | 00.01:8E:20:B2:C1 | 有効             | logtec11a73   | Auto(W52)                               | WPA/WPA2 MixedMode   | 4GEG9DD12309E | 無効              | V1.20-RC2        |      |          |
|      | 3     | 2.4GHz带  | 192.168.100.103 | 255.255.255.0     | 192.168.12.1   | 00:90:FE:00:00:2C | 有効             | elecom2g01-00 | 11                                      | WPA/WPA2 MixedMode · |               | 無効              | WAB-S1167-PS     |      | Pingiž(8 |
| DH   |       | 5GHz帯    | 192.168.100.103 | 255.255.255.0     | 192.168.12.1   | 00:90:FE:00:00:2D | 有効             | elecom5g01-00 | 36                                      | WPA/WPA2 MixedMode   |               | 無効              | Ver0.1.18        |      | 再起動      |
|      | 4     | 2.4GHz帯  | 192.168.100.104 | 255.255.255.0     | 192.168.12.1   | 00:90:FE:00:00:2C | 有効             | elecom2g01-00 | 11                                      | WPA/WPA2 MixedMode   |               | 無効              | WAB-S1167-PS     |      | Pingi送(含 |
| DH   |       | 5GHz带    | 192.168.100.104 | 255.255.255.0     | 192.168.12.1   | 00:90:FE:00:00:2D | 有効             | elecom5g01-00 | 36                                      | WPA/WPA2 MixedMode • |               | 無効              | Ver0.1.18        |      | 再起動      |
|      | 5     | 2.4GHz带  | 192.168.100.105 | 255.255.255.0     | 192.168.12.1   | 00:90:FE:00:00:2C | 有効             | elecom2g01-00 | 11                                      | WPA/WPA2 MixedMode · |               | 無効              | WAB- 11750-PS    |      | Ping迷信   |
| DH   |       | 5GHz带    | 192.168.100.105 | 255.255.255.0     | 192.168.12.1   | 00:90:FE:00:00:2D | 有効             | elecom5g01-00 | 36                                      | WPA/WPA2 MixedMode   |               | 無効              | Ver0.1.17        |      | 再起動      |
|      | 6     | 2.4GHz带  | 192.168.100.106 | 255.255.255.0     | 192.168.12.1   | 00:90:FE:00:00:2C | 有効             | elecom2g01-00 | 11                                      | WPA/WPA2 MixedMode   |               | 無効              | WAB- 11750-PS    |      | Pingi送(含 |
|      |       | 5GHz带    | 192.168.100.106 | 255,255,255.0     | 192,168,12,1   | 00:90:FE:00:00:2D | 有効             | elecom5a01-00 | 36                                      | WPA/WPA2 MxedMode    |               | 無効              | Ver0.1.17        |      | 再起動      |

- ・機材の一括設定は、同一機材でのみ可能です。
- 任意に選択するときは、設定したい機材のチェックボックスにチェックを入れます。
- ・すべて選択するときは、[すべて選択]をクリックします。
- ・ 選択した機材をすべて解除するときは、 [すべて解除] をクリックします。

|                         | int 機材一覧              |              |             |            |            |                                                                           |         |     |
|-------------------------|-----------------------|--------------|-------------|------------|------------|---------------------------------------------------------------------------|---------|-----|
| 機材管理                    |                       |              |             |            |            | 2                                                                         |         |     |
| P                       |                       |              |             | 管理データの     | 72-69-7    | <ul> <li>✓ サブネットマスク表示</li> <li>✓ ゲートウェイ表示</li> <li>✓ MACアドレス表示</li> </ul> | ¥       |     |
| 一覧表示                    | 新規登録 フィルター-           | "覧" 変更       | インボート       | エクスポート     | ᡔᢅᢧ᠋᠉᠂ᡔᢅ᠆ᡝ |                                                                           | 表示反映    |     |
| すべて選択                   | すべて解除                 |              |             | パラメータ設定    | IPアドレス設定   | 個別設定の保存                                                                   | 個別設定の復元 | 根材捐 |
| • 催認曲面<br><sup>確認</sup> | 』が表示された               | ときは [Ok      | く」 をクリ<br>い | リックし、<br>二 | 選択する       | る機材を統一                                                                    | してくださ   | さい。 |
| 🛕 AP(0)                 | 躍択にて複数の機種が混在!         | しています。       |             |            |            |                                                                           |         |     |
| 📥 r/t                   | ラメータ設定」機能を実行の<br>ごさい。 | )ときは、選択するAPの | の機種を統一し     |            |            |                                                                           |         |     |
| てく†                     |                       |              |             |            |            |                                                                           |         |     |

| ▲ パラメーク設計                                          | 空画商へ 終動し キオ                                                                                                    |                                                                                                    |          |
|----------------------------------------------------|----------------------------------------------------------------------------------------------------|----------------------------------------------------------------------------------------------------|----------|
| ▲ よろしいですた                                          | λ?<br>                                                                                                    |                                                                                                    |          |
|                                                    |                                                                                                    |                                                                                                    |          |
| C                                                  | K キャンセル                                                                                                    |                                                                                                    |          |
|                                                    |                                                                                                    |                                                                                                    |          |
| APManage                                           | ment バラメータ設定画面か表                                                                                                    | 示されます。                                                                                                    |          |
| I APManagement /S=                                 | メータ設定                                                                                                    |                                                                                                    | x        |
| ( A Hanagement / )                                 |                                                                                                    |                                                                                                    | _        |
| ( A than agement ( )                               | 2.4GHz                                                                                                    | 5GHz                                                                                                    | <b>ì</b> |
| 電波ON/OFF                                           | 2.4GHz<br>有効  ▼                                                                                                    | 5GHz<br>有效                                                                                                    | Ĵ        |
| 電波ON/OFF<br>SSID                                   | 2.4GHz<br>有効  ▼<br>elecom2g01-00002c                                                                                      | 5GHz<br>有効<br>elecom2g01-00002d                                                                                  |          |
| 電波ON/OFF<br>SSID<br>認証方式                           | 2.4GHz<br>有効  ▼<br>elecom2g01-00002c<br>WPAWPA2 MixedMode - PSK ▼                                                         | 5GHz<br>有効<br>elecom2g01-00002d<br>WPAWPA2 MixedMode - PSK                                                       |          |
| 電波ON/OFF<br>SSID<br>認証方式<br>暗号化                    | 2.4GHz<br>有効<br>elecom2g01-00002c<br>WPAWPA2 MixedMode - PSK ・<br>TKIP/AES MixedMode(パなフレーズ) ・                            | 5GHz<br>有効<br>elecom2g01-00002d<br>WPA/WPA2 MixedMode - PSK<br>TKIP/AES MixedMode(パスフレーズ)                        |          |
| 電波ON/OFF<br>SSID<br>認証方式<br>暗号化<br>暗号キー設定          | 2.4GHz<br>有効<br>elecom2g01-00002c<br>WPA/WPA2 MixedMode - PSK<br>・<br>TKIP/AES MixedMode(パなフレーズ)・<br>■ 暗号キーを設定する          | 5GHz<br>有効<br>elecom2g01-00002d<br>WPA/WPA2 MixedMode - PSK<br>「TKIP/AES MixedMode(パスフレーズ)<br>☑ 暗号キーを設定する        | •        |
| 電波ON/OFF<br>SSID<br>認証方式<br>暗号化<br>暗号キー設定          | 2.4GHz<br>有効 ▼<br>elecom2g01-00002c<br>WPA/WPA2 MixedMode - PSK ▼<br>TKIP/AES MixedMode(パなフレーズ) ▼<br>□ 暗号キーを設定する<br>***   | 5GHz<br>有効 ・<br>elecom2g01-00002d<br>WPA/WPA2 MixedMode - PSK ・<br>TKIP/AES MixedMode(パスフレーズ) ・<br>I 暗号キーを設定する   |          |
| 電波ON/OFF<br>SSID<br>認証方式<br>暗号化<br>暗号キー設定<br>チャンネル | 2.4GHz<br>有効<br>elecom2g01-00002c<br>WPA/WPA2 MixedMode - PSK<br>「KIP/AES MixedMode(パスフレーズ) ・<br>回 暗号キーを設定する<br>***<br>11 | 5GHz<br>有効<br>elecom2g01-00002d<br>WPA/WPA2 MixedMode - PSK<br>「KIP/AES MixedMode(パスフレーズ) ・<br>☑ 暗号キーを設定する<br>36 |          |

#### 4 各項目を設定します。

| 項目           | 内容                                                                                                    |
|--------------|----------------------------------------------------------------------------------------------------|
| 電波 ON/OFF    | 2.4GHz/5GHz の無線を有効(ON)または無効(OFF)に設定します。                                                                                                    |
| SSID         | SSID の設定をします。                                                                                                    |
| 認証方式         | LAN-W300AN/AP の場合<br>[認証なし]、[WPA-PSK]、[WPA2-PSK]、[WPA/WPA2 MixedMode -PSK] から選択します。                                                                              |
|              | WAB-S1167-PS、WAB-I1750-PSの場合<br>[認証なし]、[WEP]、[WPA-EAP]、[WPA2-EAP]、[WPA/WPA2 MixedMode -EAP]、[WPA]、<br>[WPA2]、[WPA/WPA2 MixedMode -PSK]、[IEEE802.1x/EAP] から選択します。 |
| 暗号化          | [認証なし] の場合<br>[暗号なし]、[WEP 英数字 13 文字]、[WEP 英数字 5 文字]、[WEP16 進数 26 桁]、[WEP16<br>進数 10 桁] から選択します。<br>WPA に設定した場合<br>[TKIP]、[AES]、[TKIP/AES MixedMode] から選択します。     |
| 暗号キー設定       | 認証方式・暗号化に応じた暗号キーを設定します。<br>キーを更新するときは、「暗号キーを設定する」のチェックボックスにチェックを入れてください。<br>キーを更新しないときは、チェックボックスにチェックを入れないでください。                                                 |
| チャンネル        | 2.4GHz は[Auto]、1 ~ 13 のチャンネルから選択します。<br>5GHz は[Auto]、36 ~ 140 のチャンネルから選択します。                                                                                     |
| コメント         | 任意にコメントを入力できます(機材一覧画面に表示されます)。                                                                                                    |
| ユーザー ID      | 機材にログインするときのユーザー ID を設定します(初期値は admin)。                                                                                                    |
| ログインパスワード    | 機材にログインするときのパスワードを設定します(初期値は admin)。                                                                                                    |
| MAC アドレスフィルタ | チェックボックスにチェックを入れると、機材に登録する MAC アドレスフィルタを設定します。<br>詳しくは、P27「MAC アドレスフィルタを登録する」をお読みください。                                                                           |

• IP アドレス、サブネットマスク、ゲートウェイの変更は機材一覧画面の[IP アドレス設定]から行ってください。

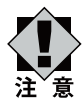

複数台に一括変更を行うときに、IP アドレス変更した場合は、設定する IP アドレスの割り当て状況によって、機 材1台ずつ順番に設定を行うことがあります。その場合は設定の変更に時間がかかります。

#### **5** [OK] をクリックします。

・ プログレスバーが表示されますので、100% になるまでお待ちください。100% になりますと設定が反映さ れ、機材一覧画面に登録した機材が表示されます。

| パラメータの設定        | Ľ |
|-----------------|---|
|                 |   |
| アクセスポイントへ設定中です。 |   |

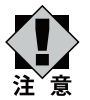

プログレスバーが表示されている設定中は、機器の電源を落としたり、ケーブルを抜いたりしないでください。
 設定が正しく反映されなくなります。

注意・設定を反映するのに時間がかかります。(1 台に設定時の目安は約5分程度です) また、IP アドレスを変更する設定を行ったときは、さらに時間がかかります。

## ファームウェアをアップデートする

登録機材のファームウェアを一括アップデートします。

#### 1 エレコムの製品ページよりダウンロードしたファームウェアのファイル名を以下のように修正します。

| アップデートする機材   | 修正ファイル名          |
|--------------|------------------|
| WAB-S1167-PS | WAB-S1167-PS.bin |
| WAB-11750-PS | WAB-I1750-PS.bin |

#### ※ LAN-W300AN/AP ではファイル名の修正は必要ありません。

### 2 機材一覧画面で設定したい機材を選びます。

| -117 | )<br>677 | 新規登録    | МАСРКИ           МАСРКИ           Элия |               | Dード 管理デ<br>インオ | -900<br>ビート<br>ビート<br>ビート | ×0 7         | ▼<br>-40±7<br>275-k | サブネットマスク夢<br>ゲートウェイ表示<br>MACアドレス表示 | 标<br>表示反映            | الترقي<br>الترقي |                 |                  |      |           |
|------|----------|---------|----------------------------------------|---------------|----------------|---------------------------|--------------|---------------------|------------------------------------|----------------------|------------------|-----------------|------------------|------|-----------|
| すべ   | て遅れ      | R 🗆     | すべて解释後                                 |               |                | パラメータ設                    | æ I          | アドレス設定              | 個別職定の保存                            | 個別酸定の復元              | 機材削除             |                 |                  |      |           |
| FI9D | NO       | 電波モード   | IPアドレス                                 | サブネットマスク      | ゲートウェイ         | масряил                   | 電波<br>ON/OFF | SSID                | Channel                            | 認証方式+暗号化             | 暗号化キー            | MACアドレス<br>フィルタ | デバイス名<br>FWパージョン | コメント | 接続確認/再起動  |
|      | 1        | 2.4GHz带 | 192.168.100.101                        | 255.255.255.0 | 192.168.12.1   | 00:01:8E:20:B2:BC         | 有効           | logitec73           | Auto                               | WPA/WPA2 MixedMode · | 4GEG9DD12309E    | 無効              | LAN-W300AN/AP    |      | Ping)送(含  |
|      |          | 5GHz带   | 192.168.100.101                        | 255.255.255.0 | 192.168.12.1   | 00:01:8E:20:B2:C1         | 有効           | logitec11a73        | Auto(W52)                          | WPA/WPA2 MixedMode   | 4GEG9DD12309E    | 無効              | V1.20-RC2        |      |           |
|      | 2        | 2.4GHz带 | 192.168.100.102                        | 255.255.255.0 | 192.168.12.1   | 00:01:8E:20:B2:BC         | 有効           | logtec73            | Auto                               | WPA/WPA2 MixedMode · | 4GEG9DD12309E    | 無効              | LAN-W300AN/AP    |      | Ping迷信    |
|      |          | 5GHz带   | 192.168.100.102                        | 255.255.255.0 | 192.168.12.1   | 00:01:8E:20:B2:C1         | 有効           | logitec11a73        | Auto(W52)                          | WPA/WPA2 MixedMode   | 4GEG9DD12309E    | 無効              | V1.20-RC2        |      |           |
|      | 3        | 2.4GHz带 | 192.168.100.103                        | 255.255.255.0 | 192.168.12.1   | 00:90:FE:00:00:2C         | 有効           | elecom2g01-00       | 11                                 | WPA/WPA2 MixedMode   |                  | 無効              | WAB-S1167-PS     |      | Pingi≹í\$ |
| DH   |          | 5GHz带   | 192.168.100.103                        | 255.255.255.0 | 192.168.12.1   | 00:90:FE:00:00:2D         | 有効           | elecom5g01-00       | 36                                 | WPA/WPA2 MixedMode   |                  | 無効              | Ver0.1.18        |      | 再起動       |
|      | 4        | 2.4GHz帯 | 192.168.100.104                        | 255.255.255.0 | 192.168.12.1   | 00:90:FE:00:00:2C         | 有効           | elecom2g01-00       | 11                                 | WPA/WPA2 MixedMode   |                  | 無効              | WAB-S1167-PS     |      | Ping送信    |
| DH   |          | 5GHz带   | 192.168.100.104                        | 255.255.255.0 | 192.168.12.1   | 00:90:FE:00:00:2D         | 有効           | elecom5g01-00       | 36                                 | WPA/WPA2 MxedMode •  |                  | 無効              | Ver0.1.18        |      | 再起動       |
|      | 5        | 2.4GHz带 | 192.168.100.105                        | 255.255.255.0 | 192.168.12.1   | 00:90:FE:00:00:2C         | 有効           | elecom2g01-00       | 11                                 | WPA/WPA2 MxedMode ·  |                  | 無効              | WAB- 11750-PS    |      | Ping送信    |
| DH   |          | 5GHz带   | 192.168.100.105                        | 255.255.255.0 | 192.168.12.1   | 00:90:FE:00:00:2D         | 有効           | elecom5g01-00       | 36                                 | WPA/WPA2 MixedMode   |                  | 無効              | Ver0.1.17        |      | 再起動       |
|      | 6        | 2.4GHz带 | 192.168.100.106                        | 255.255.255.0 | 192.168.12.1   | 00:90:FE:00:00:2C         | 有効           | elecom2g01-00       | 11                                 | WPA/WPA2 MixedMode   |                  | 無効              | WAB- I1750-PS    |      | Ping送信    |
| DH   |          | 5GHz带   | 192.168.100.106                        | 255.255.255.0 | 192.168.12.1   | 00:90:FE:00:00:2D         | 有効           | elecom5g01-00       | 36                                 | WPA/WPA2 MixedMode · |                  | 無効              | Ver0.1.17        |      | 再起動       |

機材の一括設定は、同一機材でのみ可能です。

※選択した機材のほかに同一機種の機材が登録されている場合、すべての同一機種の機材に対してアップデート が行われます。

#### アップデートをしたくない機材は、機材一覧画面から削除してください。

- 任意に選択するときは、設定したい機材のチェックボックスにチェックを入れます。
- ・すべて選択するときは、[すべて選択]をクリックします。
- ・選択した機材をすべて解除するときは、[すべて解除]をクリックします。

#### **3** [ファームウェアアップデート] をクリックします。

| APManageme | ent 機材一覧 |                    |                 |                 |                  |                    |                                                      |         |       |
|------------|----------|--------------------|-----------------|-----------------|------------------|--------------------|------------------------------------------------------|---------|-------|
| 機材管理       |          |                    |                 |                 |                  |                    |                                                      |         |       |
| P          |          |                    | 9               |                 |                  |                    | <ul> <li>✓ サブネットマスク表示</li> <li>✓ ゲートウェイ表示</li> </ul> |         |       |
| 一覧表示       | 新規登録     | MACアドレス<br>フィルター一覧 | ログインパスワード<br>変更 | 管理データの<br>インポート | 管理データの<br>エクスポート | ファームウェア<br>アッファデート | ✓ MACアドレス表示                                          | 表示反映    | ログアウト |
| すべて選択      | বন্টে    | <b>译</b> 除         |                 |                 | パラメータ設定          | IPアドレス設定           | 個別設定の保存                                              | 個別設定の復元 | 機材削除  |

#### **4** 【FW アップデート対象機種】をクリックし、リストから対象機材を選びます。

|                    | 5+55 #8.265 . WAI | B-S1167-PS |  |     |
|--------------------|-------------------|------------|--|-----|
| - <b>vv</b> ////// | 刘咏 陇 俚:           | 0 01101 10 |  | -   |
| FWアップデート           | ファイル:             |            |  | 参照。 |

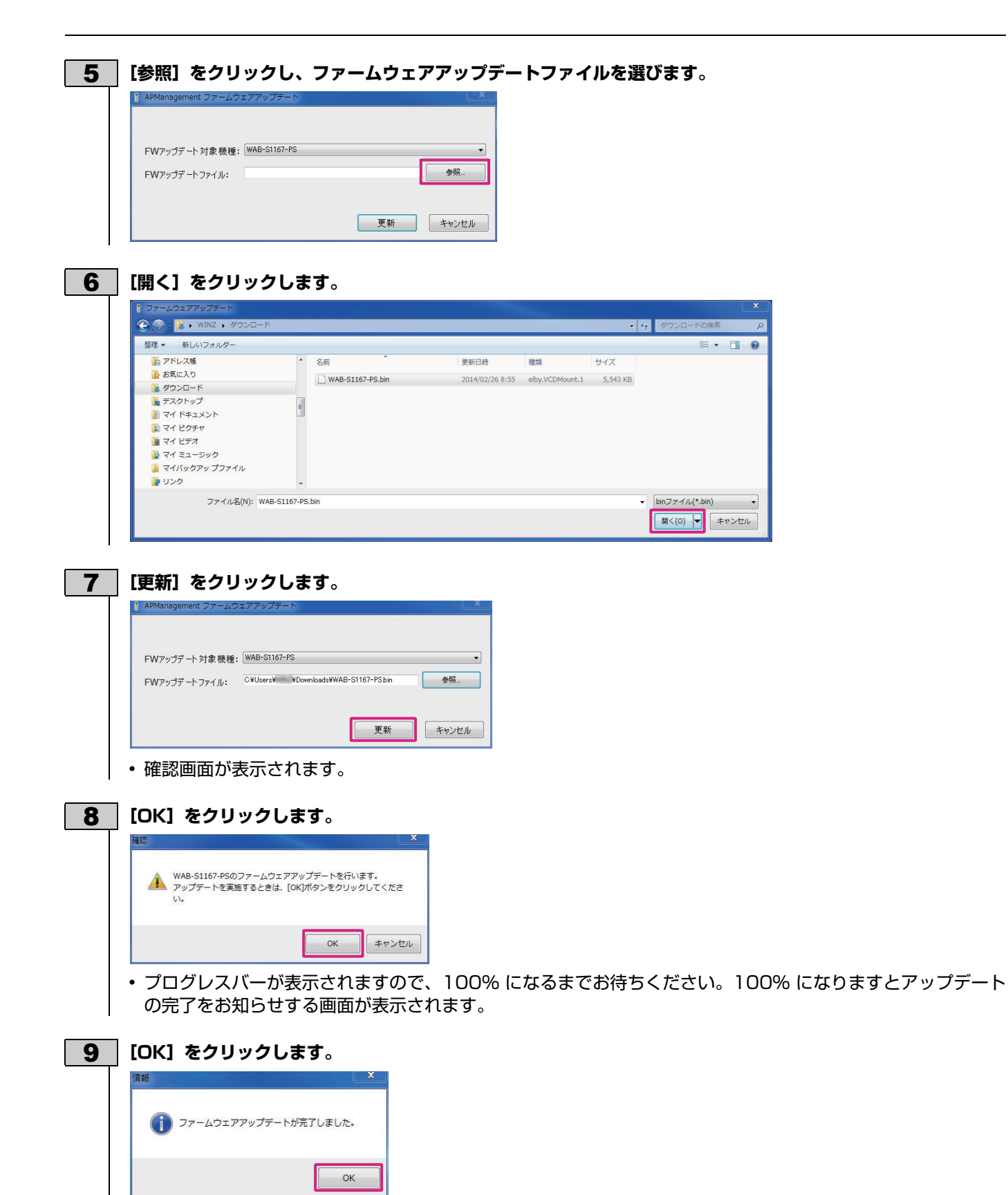

機材を再起動する

登録機材を再起動します。

## 1 機材一覧画面で再起動したい機材の【再起動】をクリックします。

| 一覧表示      | 新規登録  |              |               |              | 例の 管理デー・<br>T- 内の 下力1本 |              | 7-4927<br>1275-6 | ] サブネットマスク劇<br>] ゲートウェイ表示<br>] MACアドレス表示 | 転示<br>素示反映         | کې<br>۱۳۶۶    |                 |                  |           |          |
|-----------|-------|--------------|---------------|--------------|------------------------|--------------|------------------|------------------------------------------|--------------------|---------------|-----------------|------------------|-----------|----------|
| すべて選択     | ्रव   | べて解除         |               |              | パラメータ設                 | 定 [          | アドレス設定           | 個別設定の保存                                  | 「個別設定の復元」          | 機材補助涂         |                 |                  |           |          |
| チェック NO 電 | 電波モード | IPアドレス       | サブネットマスク      | ゲートウェイ       | MACPFUZ                | 電波<br>ON/OFF | SSID             | Channel                                  | 認証方式+暗号化           | 暗号化キー         | MACアドレス<br>フィルタ | デバイス名<br>FWパージョン | -<br>JUXE | 接続確認/再起動 |
| 1 2.4     | 4GHz带 | 192.168.12.2 | 255.255.255.0 | 192.168.12.1 | 00:01:8E:20:B2:BC      | 有効           | logtec73         | Auto                                     | WPA/WPA2 MixedMode | 4GEG9DD12309E | 無効              | LAN-W300AN/AP    |           | Pingi送(含 |
| 5G        | GHz带  | 192.168.12.2 | 255.255.255.0 | 192.168.12.1 | 00:01:8E:20:B2:C1      | 有効           | logitec11a73     | Auto(W52)                                | WPA/WPA2 MixedMode | 4GEG9DD12309E | 無効              | V1.20-RC2        |           |          |
| 2 2.4     | 4GHz帯 | 192.168.12.4 | 255.255.255.0 | 192.168.12.1 | 00:90:FE:00:00:2C      | 有効           | elecom2g01-00    | 11                                       | WPA/WPA2 MixedMode |               | 無効              | WAB-S1167-PS     |           | Pingi送(書 |
| DH 5G     | GHz带  | 192.168.12.4 | 255.255.255.0 | 192.168.12.1 | 00:90:FE:00:00:2D      | 有効           | elecom5g01-00    | 36                                       | WPA/WPA2 MixedMode |               | 無効              | Ver0.1.18        |           | 再起動      |

| 個別の設定を保存する                                                                                                    |
|----------------------------------------------------------------------------------------------------|
| 登録されている機材の個別の設定を保存します。                                                                                                    |
| <b>1</b> 機材一覧画面で保存したい機材を選びます。                                                                                                    |
| APManagement 梯初一覧                                                                                                    |
| (株有容百) - 覧表示 新成型論 新成型論 - 覧表示 新成型論 - 覧表示 (10) - 10 (10) (10)                                                                                                    |
| オペズ減択         オペズ減択         オペズ減択         パラメーク結定         (#アトレン品を定         (個を以たこの)保方         (細汁再切)                                                                                                    |
| チェック NO<                                                                                                    |
| 1         2.45Htr带         192.168.12.2         255.255.255.0         192.168.12.1         0001.8E.20.82.8C         有効         WFA/WFA2 MovedMode                                                                                                    |
| 56H+# 192.168.12.2 255.255.0 192.168.12.1 00.01 % 20.82.01 #th logite-11a73 Auto(WS2) WPA/WPA/WoodNode 46E530D12308E #th V120-FIC2                                                                                                    |
| V         2         2         24-bits         192/168/12.4         250/250/200         192/168/12.1         00/307E-0000/20         Web with web the web the we |
| Um Santer 152.166.12.4 203.203.203 152.166.12.1 UUSUFEUUU22 4/2/ eeconogui 40 36 WFX/WFX2 Noticologo 至2/                                                                                                    |
| <ul> <li>・設定の保存ができる機材は1台のみとなります。</li> <li>・LAN-W300AN/Pの設定の保存はできません。</li> <li>・IP アドレスが DHCP のみ保存可能です。</li> </ul>                                                                                                    |
|                                                                                                    |
| 2 [個別設定の保存]をクリックします。                                                                                                    |
| ↓ APManagement 機材一覧                                                                                                    |
| <ul> <li>株材管理</li> <li>         ・覧表示         ・新規登録         ・新規登録         ・「「「「」」」」         ・「」」         ・「」」         ・「」         ・「」         ・「」         ・「」         ・「」         ・「」         ・「」         ・「」         ・「」         ・「」         ・「」         ・「」         ・「」         ・「」         ・「」         ・「」         ・「」         ・「」         ・「」         ・「」         ・「」         ・「         ・「         ・「</li></ul>                                                                                                    |
| すべて選択 すべて解除 パラメーク設定 IPアドレス設定 個別設定の保存 個別設定の保元 機材削除                                                                                                    |
| 3 設定ファイルを保存したい任意のフォルダーを選びます。任意のファイル名に変更して(「機材名 + 日付」に<br>定されています)、【保存】をクリックします。                                                                                                    |
| 金建▼ 新しいフォルター      話:▼ ●                                                                                                    |
| <ul> <li>★ おおに入り</li> <li>★ がウンロード</li> <li>■ デスクトップ</li> <li>■ 最近表示した場所</li> </ul>                                                                                                    |
| □     □     □     □     □     □     □     □     □     □     □     □     □     □     □     □     □     □     □     □     □     □     □     □     □     □     □     □     □     □     □     □     □     □     □     □     □     □     □     □     □     □     □     □     □     □     □     □     □     □     □     □     □     □     □     □     □     □     □     □     □     □     □     □     □     □     □     □     □     □     □     □     □     □     □     □     □     □     □     □     □     □     □     □     □     □     □     □     □     □     □     □     □     □     □     □     □     □     □     □     □     □     □     □     □     □     □     □     □     □     □     □     □     □     □     □     □     □     □     □     □     □     □     □     □     □     □     □     □     □     □     □     □     □     □     □ </th                                                                                                    |
| ファイル名(N): WAB-S1167-PS_140221.dg                                                                                                    |
| ファイルの確規(T): [dgファイル(*.dg) ・                                                                                                    |
| ④ フォルダーの非表示     保存(S)     キャンセル                                                                                                    |
| • 設定ファイルが保存されます。                                                                                                    |

| • 設定ファイルか保存されます。

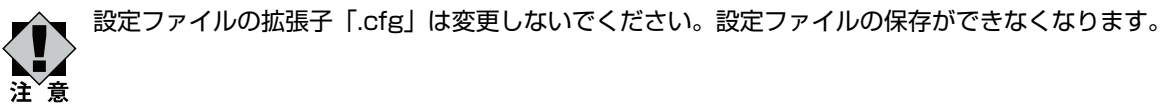

- ・プログレスバーが表示されますので、100%になるまでお待ちください。100%になりますと設定が保存さ れます。
- 保存の完了をお知らせする画面が表示されます。

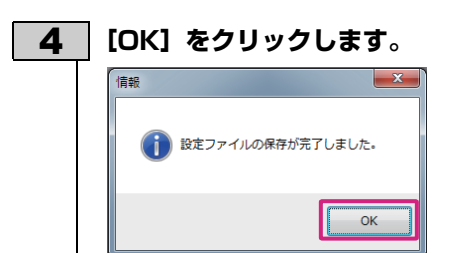

保存した個別の設定を復元する

保存した個別の設定を復元します。

| 1 | 機     | 材-       | -覧画                                  | 面で復                                         | 元した                                 | い機                        | 材を選び                   | びま          | <b>ð</b> 。         |                           |                           |                                                              |                         |                  |      |                    |
|---|-------|----------|--------------------------------------|---------------------------------------------|-------------------------------------|---------------------------|------------------------|-------------|--------------------|---------------------------|---------------------------|--------------------------------------------------------------|-------------------------|------------------|------|--------------------|
|   | 1     | APManag  | ement 機材                             | 一覧                                          |                                     |                           |                        |             |                    |                           |                           |                                                              |                         |                  |      | _                  |
|   | 1987  |          |                                      |                                             |                                     |                           |                        | 2           |                    | -                         | _                         |                                                              |                         |                  |      |                    |
|   |       | Q        |                                      |                                             |                                     |                           |                        |             | -                  | ☑ サフネットマスの表<br>☑ ゲートウェイ表示 | ter 🖉                     | $\mathbf{\otimes}$                                           |                         |                  |      |                    |
|   |       | 一覧表示     | 」 「「」 新規:                            |                                             | ス ログインパス<br>登 変更                    | フード 管理デ<br>インオ            | 「一タの 管理デー<br>ドート エクスポ・ | 今の<br>一ト    | 77-49z7<br>797*7~1 | ☑ MACアドレス表示               | 表示反映                      | ליק"פֿם.<br>וליק"פֿם                                         |                         |                  |      |                    |
|   |       | すべて選     | 訳 [                                  | すべて解释法                                      |                                     |                           | パラメータ話                 | tiz         | IPアドレス設定           | 個別議定の保存                   | 個別国政定の復元                  | 機材捕虜涂                                                        |                         |                  |      |                    |
|   | Ť     | :ック NO   | 電波モート                                | 5 IPアドレス                                    | サブネットマスク                            | ゲートウェイ                    | MAC7/ドレス               | 電波<br>ON/OF | F SSID             | Channel                   | 認証方式+暗号化                  | 暗号化キー                                                        | MACアドレス<br>フィルタ         | デバイス名<br>FWバージョン | コメント | 接続確認/再起動           |
|   | 0     | 1        | 2.4GHz带                              | 192.168.100.101                             | 255.255.255.0                       | 192.168.12.1              | 00:01:8E:20:B2:BC      | 有効          | logitec73          | Auto                      | WPA/WPA2 MixedMode ·      | 4GEG9DD12309E                                                | 無効                      | LAN-W300AN/AP    |      | Pingi <b>ž</b> (\$ |
|   |       |          | 5GHz带                                | 192.168.100.101                             | 255.255.255.0                       | 192.168.12.1              | 00:01:8E:20:B2:C1      | 有効          | logitec11a73       | Auto(W52)                 | WPA/WPA2 MixedMode        | 4GEG9DD12309E                                                | 無効                      | V1.20-RC2        |      |                    |
|   | 0     | 2        | 2.4GHz常                              | 192.168.100.102                             | 255.255.255.0                       | 192.168.12.1              | 00:01:8E:20:B2:BC      | 有効          | logitec73          | Auto                      | WPA/WPA2 MixedMode        | 4GEG9DD12309E                                                | 無効                      | LAN-W300AN/AP    |      | Pingiž(\$          |
|   |       |          | 5GHz带                                | 192.168.100.102                             | 255.255.255.0                       | 192.168.12.1              | 00:01:8E:20.B2:C1      | 有効          | logitec11a73       | Auto(W52)                 | WPA/WPA2 MixedMode        | 4GEG9DD12309E                                                | 無効                      | V1.20-RC2        |      |                    |
|   | 0     | ☑ 3      | 2.4GHz带                              | 192.168.100.103                             | 255.255.255.0                       | 192.168.12.1              | 00:90:FE:00:00:2C      | 有効          | elecom2g01-00      | J 11                      | WPA/WPA2 MixedMode •      |                                                              | 無効                      | WAB-S1167-PS     |      | Pingi <b>ž</b> (\$ |
|   | D     | н        | 5GHz带                                | 192.168.100.103                             | 255.255.255.0                       | 192.168.12.1              | 00:90:FE:00:00:2D      | 有効          | elecom5g01-00      | ) 36                      | WPA/WPA2 MixedMode        |                                                              | 無効                      | Ver0.1.18        |      | 再起動                |
|   | C     | ☑ 4      | 2.4GHz帯                              | 192.168.100.104                             | 255.255.255.0                       | 192.168.12.1              | 00:90:FE:00:00:2C      | 有効          | elecom2g01-00      | ) 11                      | WPA/WPA2 MixedMode        |                                                              | 無効                      | WAB-S1167-PS     |      | Ping)送(含           |
|   | Ľ     | н        | 5GHz带                                | 192.168.100.104                             | 255.255.255.0                       | 192.168.12.1              | 00:90:FE:00:00:2D      | 有効          | elecom5g01-00      | ) 36                      | WPA/WPA2 MxedMode         |                                                              | 無効                      | Ver0.1.18        |      | 再起動                |
|   | 0     | 5        | 2.4GHz带                              | 192.168.100.105                             | 255.255.255.0                       | 192.168.12.1              | 00:90:FE:00:00:2C      | 有効          | elecom2g01-00      | 11                        | WPA/WPA2 MixedMode ·      |                                                              | 無効                      | WAB- 11750-PS    |      | Pingìžf\$          |
|   | D     | н        | 5GHz带                                | 192.168.100.105                             | 255.255.255.0                       | 192.168.12.1              | 00:90:FE:00:00:2D      | 有効          | elecom5g01-00      | ) 36                      | WPA/WPA2 MixedMode        |                                                              | 無効                      | Ver0.1.17        |      | 再起動                |
|   |       | 6        | 2.4GHz带                              | 192.168.100.106                             | 255.255.255.0                       | 192.168.12.1              | 00:90:FE:00:00:2C      | 有効          | elecom2g01-00      | ) 11                      | WPA/WPA2 MixedMode        |                                                              | 無効                      | WAB- 11750-PS    |      | Pingi <b>ž</b> (\$ |
|   | D     | н        | 5GHz带                                | 192.168.100.106                             | 255.255.255.0                       | 192.168.12.1              | 00:90:FE:00:00:2D      | 有効          | elecom5g01-00      | 0 36                      | WPA/WPA2 MixedMode        |                                                              | 無効                      | Ver0.1.17        |      | 再起動                |
|   |       |          |                                      |                                             |                                     |                           |                        |             |                    |                           |                           |                                                              |                         |                  |      |                    |
| 2 | ] [1  | 引別       | 設定                                   | の復元]                                        | をク                                  | リック                       | っします                   | 1           |                    |                           |                           | 0.0                                                          |                         |                  |      | 0                  |
|   | U III |          | nagemer                              | nt 機材一覧                                     |                                     |                           |                        |             |                    |                           |                           |                                                              |                         |                  |      |                    |
|   |       |          |                                      |                                             | MACPIFI                             |                           |                        | 管理          | τ-50 ·             | 管理データの                    | 77-47127                  | <ul> <li>✓ サブネッ</li> <li>✓ ゲートウ:</li> <li>✓ MACアド</li> </ul> | トマスク表示<br>Iイ表示<br>ドレス表示 | ¥                |      |                    |
|   | _     | 一覧表      | tar.                                 | 新規登録                                        | フィルターー                              | 覧                         | 変更                     | -75         | *                  | エクスポード                    | <i>アッ</i> プデ <sup>、</sup> |                                                              |                         | 表示反射             | *    |                    |
|   |       | すべ       | て選択                                  | ] বন্দে                                     | 解除                                  |                           |                        |             | 14                 | ラメータ設定                    | IPアドレス設定                  | 個別設定                                                         | 官の保存                    | 個別設定の            | 復元   | 機材削除               |
|   | • {   | 確認       | 四面                                   | 〕が表示                                        | されま                                 | す。                        |                        |             |                    |                           |                           |                                                              |                         |                  |      |                    |
| 3 | [[0   | )K]      | を                                    | <b>ナリック</b>                                 | します                                 | ۲.                        |                        |             |                    |                           |                           |                                                              |                         |                  |      |                    |
|   | 確認    | 2        |                                      |                                             |                                     |                           |                        | L           | x                  |                           |                           |                                                              |                         |                  |      |                    |
|   |       | <u>^</u> | 注意!<br>「個別設<br>にて保存<br>もし、 国<br>ヘアクセ | 定の復元」に用<br>されている必要<br>]定IPが設定され<br>こスできなくなる | いる設定ファ<br>があります。<br>いたとき、<br>可能性があり | マイルはIPア<br>IPアドレス<br>Dます。 | 7ドレスがDHCI<br>くの競合により   | P設定<br>该当AP | 1                  |                           |                           |                                                              |                         |                  |      |                    |
|   |       |          |                                      |                                             |                                     |                           |                        | ОК          |                    |                           |                           |                                                              |                         |                  |      |                    |

• cfg ファイル形式の保存ファイルを読み込む画面が表示されます。

|                                                                                                    | ,                                                                                                    |                                                                                                    |     |
|----------------------------------------------------------------------------------------------------|----------------------------------------------------------------------------------------------------|----------------------------------------------------------------------------------------------------|-----|
| <u>金</u> #年に1 n                                                                                                    | ドキュメント ライブラリ                                                                                                    |                                                                                                    |     |
| メ おんにへう   ・・・・・・・・・・・・・・・・・・・・・・・・・・・・・・・・・                                                                                                    | 対象フォルダー:2か所                                                                                                    | 並べ語え: フォルダー ▼                                                                                                    |     |
| ■ デスクトップ                                                                                                    | = 名前                                                                                                    | 更新日時 種類 サ                                                                                                    |     |
| 11 職社表示した場所                                                                                                    | <ul> <li>No Specification</li> <li>No statuto</li> </ul>                                                                                                    | And and a second second                                                                                                    |     |
| ライブラリ                                                                                                    | a to transmission                                                                                                    | ADDRESS AND DESIGNATION.                                                                                                    |     |
| P+=X>P           P           P           P                                                                                                    | a family com                                                                                                    | and and the second                                                                                                    |     |
| 🍶 パブリックのドキュメント                                                                                                    | <ul> <li>Name Control of Control of Cont</li></ul> | and a set of the set of the set o |     |
| <ul> <li>ビクチャ</li> <li>ビデオ</li> </ul>                                                                                                    | a m.                                                                                                    | Andrew and Devis Des.                                                                                                    |     |
| ♪ ミュージック                                                                                                    | · 100010, /100000, 2001                                                                                                    | And and And And And And And And And And And A                                                                                                    |     |
| コンピューター                                                                                                    | WAB-S1167-P5 140224.cfg                                                                                                    | 2014/02/21 17:07 CFG ファイル                                                                                                    |     |
| A 05 (0-)                                                                                                    | • • • • • • • • • • • • • • • • • • •                                                                                                    | ,                                                                                                    |     |
| ファイル名(N): WAB-S1:                                                                                                    | 67-PS_140224.cfg                                                                                                    | <ul> <li>         cfgファイル(*.cfg)      </li> </ul>                                                                                                    |     |
|                                                                                                    |                                                                                                    | 間<(0) マ キャンセル                                                                                                    |     |
|                                                                                                    |                                                                                                    |                                                                                                    |     |
| 。唯吵回回刀:砍小C                                                                                                    | 1090                                                                                                    |                                                                                                    |     |
| れ、設定ファイル                                                                                                    | ,の復元完了をお知らせする画                                                                                                    | 面が表示されます。                                                                                                    |     |
|                                                                                                    | <b>J &amp; 9</b> °                                                                                                    |                                                                                                    |     |
| (角報) <b>(月</b> 報)                                                                                                    |                                                                                                    |                                                                                                    |     |
| 設定ファイルの復元が完了しました。                                                                                                    |                                                                                                    |                                                                                                    |     |
| U                                                                                                    |                                                                                                    |                                                                                                    |     |
|                                                                                                    |                                                                                                    |                                                                                                    |     |
| СК                                                                                                    |                                                                                                    |                                                                                                    |     |
|                                                                                                    | -苏业燃井井主在の立向之主二                                                                                                    |                                                                                                    |     |
| <ul> <li>■</li> <li>● 機材一覧画面では</li> </ul>                                                                                                    | は該当機材は赤色の文字で表示                                                                                                    | えされ、確認画面が表示されます。                                                                                                    |     |
| <ul> <li>● 機材一覧画面では</li> </ul>                                                                                                    | は該当機材は赤色の文字で表示                                                                                                    | えされ、確認画面が表示されます。                                                                                                    |     |
| <ul> <li>一</li> <li>・機材一覧画面では</li> <li>[OK] をクリック</li> </ul>                                                                                                    | は該当機材は赤色の文字で表示<br><b>ノます</b> 。                                                                                                    | えされ、確認画面が表示されます。                                                                                                    |     |
| <ul> <li>● 機材一覧画面では</li> <li>【OK】をクリック</li> </ul>                                                                                                    | \$該当機材は赤色の文字で表示<br><b>」ます</b> 。                                                                                                    | えされ、確認画面が表示されます。                                                                                                    |     |
| <ul> <li>・機材一覧画面では</li> <li>[OK]をクリック</li> </ul>                                                                                                    | は該当機材は赤色の文字で表示<br><b>ノます</b> 。                                                                                                    | えされ、確認画面が表示されます。                                                                                                    |     |
| <ul> <li>・機材一覧画面では</li> <li>[OK]をクリック</li> <li>[WT</li> <li>(RU) - ZUBUR: 2000-2005 (2000)</li> </ul>                                                                                                    | は該当機材は赤色の文字で表示<br><b>ノます。</b>                                                                                                    | えされ、確認画面が表示されます。                                                                                                    |     |
| <ul> <li>機材一覧画面では</li> <li>(OK)をクリック</li> <li>(OK)をクリック</li> <li>(OK)をクリック</li> </ul>                                                                                                    | は該当機材は赤色の文字で表示<br><b> します</b> 。                                                                                                    | えされ、確認画面が表示されます。                                                                                                    |     |
| <ul> <li>・機材一覧画面では</li> <li>[OK]をクリック</li> <li>[IPFILAを目録意(0+07)設定に変更し<br/>スをソリースしました。算要リストルなり設<br/>で変更、<br/>にの以前タンをクリックしてください。</li> </ul>                                                                                                    | は該当機材は赤色の文字で表示<br><b>ノます。</b><br>ETCER20, IPSPL<br>APENIBUL 再算単な行                                                                                                    | えされ、確認画面が表示されます。                                                                                                    |     |
| <ul> <li>● 機材一覧画面では</li> <li>[OK] をクリック</li> <li>第2</li> <li>第2</li> <li>第2</li> <li>第2</li> <li>10×10×20</li> <li>第3</li> <li>10×10×20</li> <li>10×10×20<td>は該当機材は赤色の文字で表示<br/><b>します。</b></td><td>えされ、確認画面が表示されます。</td><td></td></li></ul> | は該当機材は赤色の文字で表示<br><b>します。</b>                                                                                                    | えされ、確認画面が表示されます。                                                                                                    |     |
| <ul> <li>● 機材一覧画面でに</li> <li>[OK] をクリック</li> <li>[UNK] をクリック</li> <li>[UNK] をクリック</li> <li>[UNK] をクリックにください。</li> </ul>                                                                                                    | は該当機材は赤色の文字で表示<br><b>します。</b>                                                                                                    | えされ、確認画面が表示されます。                                                                                                    |     |
| <ul> <li>・機材一覧画面では</li> <li>(OK)をクリック</li> <li>(OK)をクリック</li> <li>(OK)をクリック</li> <li>(OK)ボタンをクリックしてください。</li> <li>・プログレスバーカ</li> </ul>                                                                                                    | は該当機材は赤色の文字で表示<br><b>します。</b><br>「ここにより、IPPFL<br>APSENELL、再算単な行<br>「表示されますので、100%                                                                                                    | まされ、確認画面が表示されます。<br>になるまでお待ちください。該当機材の自動再登録                                                                                                    | が完了 |
| <ul> <li>● 機材一覧画面では</li> <li>● していていていていていていていていていていていていていていていていていていてい</li></ul>                                                                                                    | は該当機材は赤色の文字で表示<br><b>します</b> 。<br><sup>LCCL20, IPTFL<br/>APERNIEL, FERRET<br/>で<br/></sup>                                                                                                    | まされ、確認画面が表示されます。<br>になるまでお待ちください。該当機材の自動再登録                                                                                                    | が完丁 |
| <ul> <li>● 機材一覧画面では</li> <li>● していていていていていていていていていていていていていていていていていていてい</li></ul>                                                                                                    | は該当機材は赤色の文字で表示<br><b>します。</b>                                                                                                    | まされ、確認画面が表示されます。<br>になるまでお待ちください。該当機材の自動再登録                                                                                                    | が完了 |
| <ul> <li>● 機材一覧画面では</li> <li>(OK) をクリック</li> <li>(OK) をクリック</li> <li>(IDK) をクリック</li> <li>(IDK) をクリック</li> <li>(IDK) をクリック</li> <li>(IDK) をクリック</li> <li>(IDK) をクリック</li> <li>(IDK) をクリックしてください</li> <li>(IDK) クログレスバーカ<br/>と、赤文字は黒女</li> <li>(IDK) (IDK) をしいのま</li> </ul>                                                                                                    | は該当機材は赤色の文字で表示<br><b>します。</b>                                                                                                    | まされ、確認画面が表示されます。<br>になるまでお待ちください。該当機材の自動再登録                                                                                                    | が完了 |
| <ul> <li>● 機材一覧画面では</li> <li>● していていていていていていていていていていていていていていていていていていてい</li></ul>                                                                                                    | は該当機材は赤色の文字で表示<br><b>します。</b>                                                                                                    | まされ、確認画面が表示されます。<br>になるまでお待ちください。該当機材の自動再登録                                                                                                    | が完て |

## MAC アドレスフィルタを登録する

それぞれの項目に情報を記載して機材を追加することで、MACアドレスフィルタを登録できます。

1 APManagement 新規登録画面または APManagement パラメータ設定画面を表示します。 MAC アドレスフィルタのチェックボックスにチェックを入れます。 2 ログインパスワード \*\*\*\*\* ログインパスワード(確認) \*\*\*\*\* OK キャンセル 💌 使用する MACアドレスフィルタ クライアントの追加 MACアドレス コメント (半角英数字入力) 機材名 追加 登録クライアントリスト No 選択 MACアドレス 機材名 コメント 3 各項目を設定します。 MACアドレスフィルタ ▼ 使用する クライアントの追加 MACアドレス 機材名 コメント (半角英数字入力) 追加 112233445566 ロジテック1 Logitec1 登録クライアントリスト No 選択 MACアドレス 機材名 コメント 項目 内容 MAC アドレス 接続を許可したい Wi-Fi 端末の MAC アドレスをハイフンなしの 12 桁で設定します。 機材名 任意にコメントを入力できます (MAC アドレス一覧画面に表示されます)。 コメント(半角英数字入力) 機材に情報として登録しておきたいコメントを半角英数字で入力できます。 このリストに登録されている MAC アドレスはすべて MAC アドレスフィルタに登録されます。 登録クライアントリスト 4 [追加]をクリックします。 MACアドレスフィルタ 🛛 使用する クライアントの追加 コメント (半角英数字入力) MACアドレス 機材名 追加 112233445566 ロジテック1 Logitec1 登録クライアントリスト No 選択 MACアドレス 機材名 コメント • 登録クライアントリストに登録されます。このリストに登録されている MAC アドレスはすべて MAC アドレ スフィルタに登録されます。(MAC アドレスフィルタの登録上限 256 件) MACアドレスフィルタ 🛛 使用する クライアントの追加 MACアドレス コメント (半角英数字入力) 機材名 追加 登録クライアントリスト No 選択 MACアドレス 機材名 コメント MAC アドレスの選択のチェックボックスは、MAC アドレスを削除するときのみに使用します。チェッ メモ クボックスにチェックが入っていなくても、MAC アドレスフィルタには登録されます。 **5** [OK] をクリックします。

・設定が反映され、機材一覧画面に登録した機材が表示されます。

音

設定を反映するのに時間がかかります。また、IP アドレスを変更する設定を行ったときは、さらに時間がかかり ます。

## MAC アドレスフィルタから機材を削除する

MAC アドレスフィルタの登録クライアントリストから任意の機材またはすべての機材を削除できます。

APManagement 新規登録画面または APManagement パラメータ設定画面を表示します。 1

#### 2 MAC アドレスフィルタのチェックボックスにチェックを入れます。

| ログインパスワード                   | ****     |     |      |              |       |
|-----------------------------|----------|-----|------|--------------|-------|
| ログインパスワード <mark>(確</mark> 認 | 5) ***** |     |      |              |       |
|                             |          |     |      | ОК           | キャンセル |
| MACアドレスフィルタ                 | 🗷 使用する   | ]   |      |              |       |
| クライアントの追加                   |          |     |      |              |       |
| MACアドレス                     | 機材       | 名   | נאב  | ット (半角英数字入力) |       |
| 잡연 부모 가지나 내가 나              |          |     |      |              | 追加    |
| 登録クライアントリスト                 |          |     |      |              |       |
| No 選択 M                     | IACアドレス  | 機材名 | コメント |              | -     |

#### 3 削除したい MAC アドレスを選択します。

| NO | 選択 | MACアドレス           | 機材名          | コメント     |  |  |
|----|----|-------------------|--------------|----------|--|--|
| 1  |    | 11:22:33:44:55:66 | ロジテック1       | Logitec1 |  |  |
| 2  |    | 11.22.00.44.00.07 | HJ J J J J Z | Logitooz |  |  |
|    |    |                   |              |          |  |  |
|    |    |                   |              |          |  |  |
|    |    |                   |              |          |  |  |
|    |    |                   |              |          |  |  |
|    |    |                   |              |          |  |  |
|    |    |                   |              |          |  |  |

- ・任意に選択するときは、削除したい MAC アドレスのチェックボックスにチェックを入れます。
- ・すべて選択するときは、[すべて選択]をクリックします。
- 選択した MAC アドレスをすべて解除するときは、[すべて解除] をクリックします。

### 4 [機材削除] をクリックします。

| 登録クライ | (アントリ) | スト                |          | 1        |  |  |
|-------|--------|-------------------|----------|----------|--|--|
| No    | 選択     | MACアドレス           | 機材名      | コメント     |  |  |
| 1     |        | 11:22:33:44:55:60 | 8 ロジテック1 | Logitec1 |  |  |
| 2     | V      | 11:22:33:44:55:67 | 7 ロジテック2 | Logitec2 |  |  |
|       |        |                   |          |          |  |  |
| I     |        |                   |          |          |  |  |

• 選択した機材が削除されます。

## Í IP アドレスを手動で変更する

「新規登録」を繰り返し、機材一覧画面で複数台の機材を登録できます。登録した機材のうち任意の複数台(同一機材の み)の IP アドレスを手動で一括変更することができます。

| 1 | 機材一覧画面で設定したい機材を選びます。 |
|---|----------------------|
|---|----------------------|

| APM          | anage | ment 機材一 | ۳.<br>T           |                  |                |                      |              |                   |                         |                      |               |                 |                  |      | >        |
|--------------|-------|----------|-------------------|------------------|----------------|----------------------|--------------|-------------------|-------------------------|----------------------|---------------|-----------------|------------------|------|----------|
| 機材管3         | Ŧ     |          |                   |                  |                |                      |              |                   |                         |                      |               |                 |                  |      |          |
| F            | 5     |          |                   |                  |                |                      |              |                   | サブネットマスク夢<br>  ゲートウェイ表示 | 5元                   | $\otimes$     |                 |                  |      |          |
| 一覧           | 表示    | 新規登      | 録 MACアドレ<br>フィルター | ス ログインパス<br>覧 変更 | ワード 管理デ<br>インボ | ータの 管理デー<br>ート エクスポー | 540<br>- F   | ファームウェア<br>アップテ~ト | MACアドレス表示               | 表示反映                 | ログアウト         |                 |                  |      |          |
| - <b>4</b> / | 、て選択  | R        | すべて解释法            |                  |                | パラメータ設               | <del>ت</del> | IPアドレス設定          | 個別設定の保存                 | 個別設定の復元              | 機相關除          |                 |                  |      |          |
| チェック         | NO    | 電波モード    | IPアドレス            | サブネットマスク         | ゲートウェイ         | мастрил              | 電波<br>ON/OFF | SSID              | Channel                 | 認証方式+暗号化             | 暗号化キー         | MACアドレス<br>フィルタ | デバイス名<br>FWパージョン | コメント | 接続確認/再起  |
|              | 1     | 2.4GHz带  | 192.168.100.101   | 255.255.255.0    | 192.168.12.1   | 00:01:8E:20:B2:BC    | 有効           | logitec73         | Auto                    | WPA/WPA2 MixedMode · | 4GEG9DD12309E | 無効              | LAN-W300AN/AP    |      | Pingi送(8 |
|              |       | 5GHz带    | 192.168.100.101   | 255.255.255.0    | 192.168.12.1   | 00:01:8E:20:B2:C1    | 有効           | logitec11a73      | Auto(W52)               | WPA/WPA2 MixedMode   | 4GEG9DD12309E | 無効              | V1.20-RC2        |      |          |
|              | 2     | 2.4GHz带  | 192.168.100.102   | 255.255.255.0    | 192.168.12.1   | 00:01:8E:20:B2:BC    | 有効           | logitec73         | Auto                    | WPA/WPA2 MixedMode · | 4GEG9DD12309E | 無効              | LAN-W300AN/AP    |      | Ping)送(富 |
|              |       | 5GHz带    | 192.168.100.102   | 255.255.255.0    | 192.168.12.1   | 00.01:8E:20:B2:C1    | 有効           | logitec11a73      | Auto(W52)               | WPA/WPA2 MixedMode   | 4GEG9DD12309E | 無効              | V1.20-RC2        |      |          |
|              | 3     | 2.4GHz带  | 192.168.100.103   | 255.255.255.0    | 192.168.12.1   | 00:90:FE:00:00:2C    | 有効           | elecom2g01-00     | 11                      | WPA/WPA2 MixedMode • |               | 無効              | WAB-S1167-PS     |      | Ping)送(8 |
| DH           |       | 5GHz带    | 192.168.100.103   | 255.255.255.0    | 192.168.12.1   | 00:90:FE:00:00:2D    | 有効           | elecom5g01-00     | 36                      | WPA/WPA2 MixedMode   |               | 無効              | Ver0.1.18        |      | 再起動      |
|              | 4     | 2.4GHz帯  | 192.168.100.104   | 255.255.255.0    | 192.168.12.1   | 00:90:FE:00:00:2C    | 有効           | elecom2g01-00     | 11                      | WPA/WPA2 MixedMode   |               | 無効              | WAB-S1167-PS     |      | Pingi送f言 |
| DH           |       | 5GHz带    | 192.168.100.104   | 255.255.255.0    | 192.168.12.1   | 00:90:FE:00:00:2D    | 有効           | elecom5g01-00     | 36                      | WPA/WPA2 MixedMode • |               | 無効              | Ver0.1.18        |      | 再起動      |
|              | 5     | 2.4GHz带  | 192.168.100.105   | 255.255.255.0    | 192.168.12.1   | 00:90:FE:00:00:2C    | 有効           | elecom2g01-00     | 11                      | WPA/WPA2 MxedMode ·  |               | 無効              | WAB- 11750-PS    |      | Pingi送(8 |
| DH           |       | 5GHz带    | 192.168.100.105   | 255.255.255.0    | 192.168.12.1   | 00.90.FE:00:00:2D    | 有効           | elecom5g01-00     | 36                      | WPA/WPA2 MixedMode   |               | 無効              | Ver0.1.17        |      | 再起動      |
|              | 6     | 2.4GHz带  | 192.168.100.106   | 255.255.255.0    | 192.168.12.1   | 00:90:FE:00:00:2C    | 有効           | elecom2g01-00     | 11                      | WPA/WPA2 MixedMode   |               | 無効              | WAB- 11750-PS    |      | Pingi送f含 |
| DH           |       | 5GHz带    | 192.168.100.106   | 255.255.255.0    | 192.168.12.1   | 00:90:FE:00:00:2D    | 有効           | elecom5g01-00     | 36                      | WPA/WPA2 MxedMode    |               | 無効              | Ver0.1.17        |      | 再起動      |

- ・機材の一括設定は、同一機材でのみ可能です。
- 任意に選択するときは、設定したい機材のチェックボックスにチェックを入れます。
- すべて選択するときは、「すべて選択」をクリックします。
- ・ 選択した機材をすべて解除するときは、 [すべて解除] をクリックします。

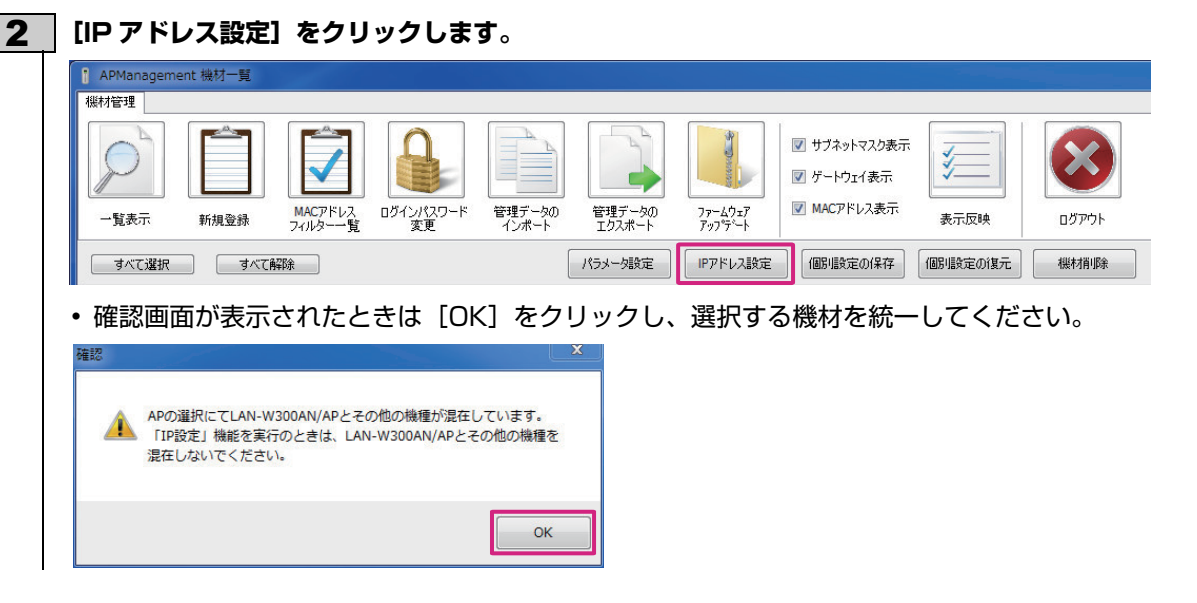

| <ul> <li>[OK] をクリックしま</li> <li>確認</li> <li>IPアドレス設定画面へ移動しま<br/>よろしいですか?</li> <li>OK 年</li> <li>・ IP アドレス設定画面</li> </ul> | <b>9</b> 。<br><sup>- ×</sup><br><sup>- ×</sup><br><sup>- ×</sup><br><sup>- ×</sup><br>・>セル<br>が表示されます。         |                               |
|----------------------------------------------------------------------------------------------------|----------------------------------------------------------------------------------------------------|-------------------------------|
| LAN-W                                                                                                    | 300-AN/AP の場合                                                                                                  | WAB-S1167-PS、WAB-I1750-PS の場合 |
| 機材のIPアドレス、サブネットマ<br>注)IPアドレスは設定したアド<br>IPアドレス<br>サブネットマスク<br>ゲートウェイ                                                     | スク、ゲートウェイを設定してください。<br>レスを先現とした 連番となります。<br>192 168 100 101 +1<br>255 255 255 0<br>192 168 100 101<br>OK キャンセル | <ul> <li></li></ul>           |

XE

#### ※「+1」という表記について

手順 1 の機材選択で 2 台の機材を選択しているので、入力した IP アドレスの 4 つ目の「101(または 103)」に対して「+1」の範囲(101 ~ 102(または 103 ~ 104))で設定することを表します。 選択した機材の台数によって、この数値は変わります。

#### 各項目を設定します。

| 項目       | 内容                              |
|----------|---------------------------------|
| IP アドレス  | 機材の UP LINK ポートの IP アドレスを設定します。 |
| サブネットマスク | サブネットマスクを設定します。                 |
| ゲートウェイ   | ゲートウェイを設定します。                   |

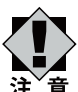

4

• 指定された IP アドレスを先頭に、選択した台数分を連番で変更します。すでに使用されている IP アドレスを <sup>></sup> 指定することはできません。

注<sup>\*</sup>意 • 複数台に一括変更を行うときに、IP アドレス変更した場合は、設定する IP アドレスの割り当て状況によって、 機材 1 台ずつ順番に設定を行うことがあります。その場合は設定の変更に時間がかかります。

### 5 [OK] をクリックします。

プログレスバーが表示されますので、100%になるまでお待ちください。100%になりますと設定が反映され、機材一覧画面に登録した機材が表示されます。

| パラメータの設定          |  |
|-------------------|--|
|                   |  |
| アクセスポイントを再登録しています |  |

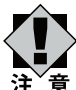

・プログレスバーが表示されている設定中は、機器の電源を落としたり、ケーブルを抜いたりしないでください。
 > 設定が正しく反映されなくなります。

• 設定を反映するのに時間がかかります。(1 台に設定時の目安は約5分程度です) また、IP アドレスを変更する設定を行ったときは、さらに時間がかかります。

## (IP アドレスを自動取得する

「新規登録」を繰り返し、機材一覧画面で複数台の機材を登録できます。登録した機材のうち任意の複数台(同一機材の み)の IP アドレスを自動取得することができます。

| 1 | 機材一覧画面で設定したい機材を選びます。 |
|---|----------------------|
|---|----------------------|

| 機材管F       | 2    |          |                        |               |                |                                                             |              |               |                                        |                      |                      |                 |                  |      |           |
|------------|------|----------|------------------------|---------------|----------------|-------------------------------------------------------------|--------------|---------------|----------------------------------------|----------------------|----------------------|-----------------|------------------|------|-----------|
| - <u>ħ</u> |      | 新規查      | β#         ΜΑCアドレ<br>7 |               | フード 管理デ<br>インオ | 一<br>一<br>か<br>の<br>の<br>で<br>一<br>外の<br>一<br>管理デー<br>エリスポー | 900<br>-F    |               | 】サブネットマスク碁<br>】ゲートウェイ表示<br>】 MACアドレス表示 | 示<br>表示反映            | الاتراكى<br>الاتراكى |                 |                  |      |           |
| <b></b> 4/ | くて選択 | <b>.</b> | すべて解除                  |               |                | パラメータ設                                                      | <del>ت</del> | IPアドレス設定      | 個別職定の保存                                | 個別国政定の復元             | 機相哪參                 |                 |                  |      |           |
| チェック       | NO   | 電波モード    | IPアドレス                 | サブネットマスク      | ゲートウェイ         | масアドレス                                                     | 電波<br>ON/OFF | SSID          | Channel                                | 認証方式+暗号化             | 暗号化キー                | MACアドレス<br>フィルタ | デバイス名<br>FWパージョン | אטאב | 接続確認/再起   |
|            | 1    | 2.4GHz带  | 192.168.100.101        | 255.255.255.0 | 192.168.12.1   | 00:01:8E:20:B2:BC                                           | 有効           | logtec73      | Auto                                   | WPA/WPA2 MixedMode   | 4GEG9DD12309E        | 無効              | LAN-W300AN/AP    |      | Pingi送(1) |
|            |      | 5GHz带    | 192.168.100.101        | 255.255.255.0 | 192.168.12.1   | 00.01:8E:20:B2:C1                                           | 有効           | logitec11a73  | Auto(W52)                              | WPA/WPA2 MixedMode   | 4GEG9DD12309E        | 無効              | V1.20-RC2        |      |           |
|            | 2    | 2.4GHz带  | 192.168.100.102        | 255.255.255.0 | 192.168.12.1   | 00:01:8E:20:B2:BC                                           | 有効           | logitec73     | Auto                                   | WPA/WPA2 MixedMode   | 4GEG9DD12309E        | 無効              | LAN-W300AN/AP    |      | Pingi送(1) |
|            |      | 5GHz带    | 192.168.100.102        | 255.255.255.0 | 192.168.12.1   | 00:01:8E:20:B2:C1                                           | 有効           | logitec11a73  | Auto(W52)                              | WPA/WPA2 MixedMode   | 4GEG9DD12309E        | 無効              | V1.20-RC2        |      |           |
|            | 3    | 2.4GHz带  | 192.168.100.103        | 255.255.255.0 | 192.168.12.1   | 00:90:FE:00:00:2C                                           | 有効           | elecom2g01-00 | 11                                     | WPA/WPA2 MxedMode •  |                      | 無効              | WAB-S1167-PS     |      | Ping)ž(8  |
| DH         |      | 5GHz带    | 192.168.100.103        | 255.255.255.0 | 192.168.12.1   | 00:90:FE:00:00:2D                                           | 有効           | elecom5g01-00 | 36                                     | WPA/WPA2 MixedMode   |                      | 無効              | Ver0.1.18        |      | 再起動       |
|            | 4    | 2.4GHz带  | 192.168.100.104        | 255.255.255.0 | 192.168.12.1   | 00:90:FE:00:00:2C                                           | 有効           | elecom2g01-00 | 11                                     | WPA/WPA2 MixedMode   |                      | 無効              | WAB-S1167-PS     |      | Pingi送(含  |
| DH         |      | 5GHz带    | 192.168.100.104        | 255.255.255.0 | 192.168.12.1   | 00:90:FE:00:00:2D                                           | 有効           | elecom5g01-00 | 36                                     | WPA/WPA2 MixedMode • |                      | 無効              | Ver0.1.18        |      | 再起動       |
|            | 5    | 2.4GHz带  | 192.168.100.105        | 255.255.255.0 | 192.168.12.1   | 00:90:FE:00:00:2C                                           | 有効           | elecom2g01-00 | 11                                     | WPA/WPA2 MixedMode   |                      | 無効              | WAB- 11750-PS    |      | Pingi≛fŝ  |
| DH         |      | 5GHz带    | 192.168.100.105        | 255.255.255.0 | 192.168.12.1   | 00:90:FE:00:00:2D                                           | 有効           | elecom5g01-00 | 36                                     | WPA/WPA2 MixedMode   |                      | 無効              | Ver0.1.17        |      | 再起動       |
|            | 6    | 2.4GHz带  | 192.168.100.106        | 255.255.255.0 | 192.168.12.1   | 00:90:FE:00:00:2C                                           | 有効           | elecom2g01-00 | 11                                     | WPA/WPA2 MixedMode   |                      | 無効              | WAB- I1750-PS    |      | Pingi送(拿  |
| DH         |      | 5GHz带    | 192.168.100.106        | 255.255.255.0 | 192.168.12.1   | 00:90:FE:00:00:2D                                           | 有効           | elecom5g01-00 | 36                                     | WPA/WPA2 MixedMode   |                      | 無効              | Ver0.1.17        |      | 再起動       |

- ・機材の一括設定は、同一機材でのみ可能です。
- ・LAN-W300-AN/APのIPアドレス自動取得はできません。
- 任意に選択するときは、設定したい機材のチェックボックスにチェックを入れます。
- ・すべて選択するときは、[すべて選択]をクリックします。
- ・ 選択した機材をすべて解除するときは、 [すべて解除] をクリックします。

## **2** [IP アドレス設定]をクリックします。

| APManagem                                                                                          | ent 機材一覧 |                    |                 |                 |                  |                                 |                                                   |         |       |
|----------------------------------------------------------------------------------------------------|----------|--------------------|-----------------|-----------------|------------------|---------------------------------|---------------------------------------------------|---------|-------|
| 機材管理                                                                                               |          |                    |                 |                 |                  |                                 |                                                   |         |       |
| P                                                                                                  |          |                    | A               |                 |                  |                                 | <ul> <li>         ・         ・         ・</li></ul> |         |       |
| 一覧表示                                                                                               | 新規登録     | MACアドレス<br>フィルター一覧 | ログインパスワード<br>変更 | 管理データの<br>インポート | 管理データの<br>エクスポート | ファームウェア<br>アップ℉ <sup>৻</sup> ート | ☑ MACアドレス表示                                       | 表示反映    | ログアウト |
| すべて選択                                                                                              |          | 解除                 |                 | (               | パラメータ設定          | IPアドレス設定                        | 個別設定の保存                                           | 個別設定の復元 | 機材削除  |
| • 確認画[<br><sup>確認</sup>                                                                            | 面が表示     | されたと               | きは [Ok          | (] をク           | リックし、<br>×       | 、選択する                           | 6機材を統一                                            | してくだる   | さい。   |
| 確認<br>APの選択にてLAN-W300AN/APとその他の機種が混在しています。<br>「IP設定」機能を実行のときは、LAN-W300AN/APとその他の機種を<br>混在しないでください。 |          |                    |                 |                 |                  |                                 |                                                   |         |       |
|                                                                                                    |          |                    |                 | ОК              |                  |                                 |                                                   |         |       |

| 3 | [OK] をクリックします。                                                |
|---|---------------------------------------------------------------|
|   | <b>確認</b>                                                     |
|   | IPアドレス設定画面へ移動します。<br>よろしいですか?                                 |
|   | ОК <b>キャンセル</b>                                               |
|   | • IP アドレス設定画面が表示されます。                                         |
|   | APManagement IPアドレス設定                                         |
|   | 機材のネットワークアドレスを設定してください。                                       |
|   | <ul> <li>● IPアドレスを自動取得する。</li> <li>一○ 次のIPアドレスを使う。</li> </ul> |
|   | 注)IPアドレスは設定したアドレスを先頭とした連番となります。                               |
|   | 192 168 100 103 +1                                            |
|   | サブネットマスク 255 255 0                                            |
|   | ガートウェイ 192 168 100 103                                        |
|   | OK                                                            |

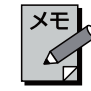

※「+1」という表記について

手順1の機材選択で2台の機材を選択しているので、「+1」の範囲で設定することを表します。 選択した機材の台数によって、この数値は変わります。

### 【IP アドレスを自動取得する。】のチェックボックスにチェックを入れます。

- 指定された IP アドレスを先頭に、選択した台数分を連番で変更します。
- ◆ 複数台に一括変更を行うときに、IP アドレス変更した場合は、設定する IP アドレスの割り当て状況によって、
- 注<sup>、</sup>意 機材 1 台ずつ順番に設定を行うことがあります。その場合は設定の変更に時間がかかります。

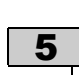

## 5 [OK] をクリックします。

プログレスバーが表示されますので、100%になるまでお待ちください。100%になりますと設定が反映され、機材一覧画面に登録した機材が表示されます。

| アクセスポイントを再登録しています |  |
|-------------------|--|

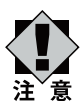

- プログレスバーが表示されている設定中は、機器の電源を落としたり、ケーブルを抜いたりしないでください。
   設定が正しく反映されなくなります。
- ・設定を反映するのに時間がかかります。(1台に設定時の目安は約5分程度です) また、IPアドレスを変更する設定を行ったときは、さらに時間がかかります。

機材一覧画面から機材を削除する

| -11  |     | 新規室     |                 | ן<br>גאינריפם | F 管理デ        | - 200 管理デー        | 900          | 77-40z7       | 』サブネットマスク夢<br>』ゲートウェイ表示<br>』MACアドレス表示 | 伝 ま示反映               | لات<br>الاتراك |                 |                  |                                                                                                    |   |
|------|-----|---------|-----------------|---------------|--------------|-------------------|--------------|---------------|---------------------------------------|----------------------|----------------|-----------------|------------------|----------------------------------------------------------------------------------------------------|---|
| ्रवः | べて選 | R       | すべて解除           | <u>,</u>      | 1.5%         | パラメータ影            | ie (         | IPアドレス設定      | 個別設定の保存                               | 個別順定の復元              | 機構服務           |                 |                  |                                                                                                    |   |
| チェック | NO  | 電波モード   | IPアドレス          | サブネットマスク      | ゲートウェイ       | масреих           | 電波<br>ON/OFF | SSID          | Channel                               | 認証方式+暗号化             | 暗号化キー          | MACアドレス<br>フィルタ | デバイス名<br>FWバージョン | コメント                                                                                                    | 报 |
|      | 1   | 2.4GHz带 | 192.168.100.101 | 255.255.255.0 | 192.168.12.1 | 00.01:8E:20:B2:BC | 有効           | logitec73     | Auto                                  | WPA/WPA2 MixedMode   | 4GEG9DD12309E  | 無効              | LAN-W300AN/AP    |                                                                                                    |   |
|      |     | 5GHz带   | 192.168.100.101 | 255.255.255.0 | 192.168.12.1 | 00:01:8E:20:B2:C1 | 有効           | logtec11a73   | Auto (W52)                            | WPA/WPA2 MixedMode · | 4GEG9DD12309E  | 無効              | V1.20-RC2        |                                                                                                    |   |
|      | 2   | 2.4GHz带 | 192.168.100.102 | 255.255.255.0 | 192.168.12.1 | 00.01:8E:20:B2:BC | 有効           | logitec73     | Auto                                  | WPA/WPA2 MixedMode   | 4GEG9DD12309E  | 無効              | LAN-W300AN/AP    | e la companya de la companya de la companya de la companya de la companya de la companya de la companya de la c |   |
|      |     | 5GHz带   | 192.168.100.102 | 255.255.255.0 | 192.168.12.1 | 00:01:8E:20:B2:C1 | 有効           | logtec11a73   | Auto(W52)                             | WPA/WPA2 MixedMode · | 4GEG9DD12309E  | 無効              | V1.20-RC2        |                                                                                                    |   |
|      | 3   | 2.4GHz帯 | 192.168.100.103 | 255.255.255.0 | 192.168.12.1 | 00:90:FE:00:00:2C | 有効           | elecom2g01-00 | 11                                    | WPA/WPA2 MixedMode   |                | 無効              | WAB-S1167-PS     |                                                                                                    |   |
| DH   |     | 5GHz带   | 192.168.100.103 | 255.255.255.0 | 192.168.12.1 | 00:90:FE:00:00:2D | 有効           | elecom5g01-00 | 36                                    | WPA/WPA2 MixedMode · |                | 無効              | Ver0.1.18        |                                                                                                    |   |
|      | 4   | 2.4GHz# | 192.168.100.104 | 255.255.255.0 | 192.168.12.1 | 00:90:FE:00:00:2C | 有効           | elecom2g01-00 | 11                                    | WPA/WPA2 MxedMode ·  |                | 無効              | WAB-S1167-PS     |                                                                                                    |   |
| DH   |     | 5GHz带   | 192.168.100.104 | 255.255.255.0 | 192.168.12.1 | 00:90:FE:00:00:2D | 有効           | elecom5g01-00 | 36                                    | WPA/WPA2 MixedMode   |                | 無効              | Ver0.1.18        |                                                                                                    |   |
|      | 5   | 2.4GHz帯 | 192.168.100.105 | 255.255.255.0 | 192.168.12.1 | 00.90.FE.00.00.2C | 有効           | elecom2g01-00 | 11                                    | WPA/WPA2 MixedMode   |                | 無効              | WAB- 11750-PS    |                                                                                                    |   |
| DH   |     | 5GHz带   | 192.168.100.105 | 255.255.255.0 | 192.168.12.1 | 00:90 FE:00:00:2D | 有効           | elecom5g01-00 | 36                                    | WPA/WPA2 MixedMode   |                | 無効              | Ver0.1.17        |                                                                                                    |   |
|      | 6   | 2.4GHz带 | 192.168.100.106 | 255.255.255.0 | 192.168.12.1 | 00:90:FE:00:00:2C | 有効           | elecom2g01-00 | 11                                    | WPA/WPA2 MixedMode · |                | 無効              | WAB- I1750-PS    |                                                                                                    |   |
| DH   |     | 5GHz带   | 192.168.100.106 | 255.255.255.0 | 192.168.12.1 | 00:90:FE:00:00:2D | 有効           | elecom5g01-00 | 36                                    | WPA/WPA2 MixedMode   |                | 無効              | Ver0.1.17        |                                                                                                    |   |
| • 任  | 意   | i<br>に選 | 択する             | ときは           | 、削           | 余したし              | ,\機          | 材のチ           |                                       | 7ボックス                | にチェ            | *****<br>いク:    | を入れ              | ます。                                                                                                    |   |

 

 一覧表示
 新規登録
 MACPFILA 7/1/9--1
 Dダインパスワード 変更
 管理データの インボート
 アームウェア 正クスボート
 アームウェア アームウェア
 アームウェア
 アームウェア
 アームウェア

 すべて選択
 すべて解除
 パメート
 パシューク設定
 アアドレス設定
 回び出設定の復存
 回び出設定の復存
 個別設定の復元
 機材相除

• 確認画面が表示されます。

## 3 [OK] をクリックします。

• 選択した機材が削除されます。

## MAC アドレスフィルターを確認する

|           |                                                                                                 | /1///                                                                                                | 見」でフリッ                                                                           | 20030                                              |                                                                           |                                    |           |
|-----------|-------------------------------------------------------------------------------------------------|----------------------------------------------------------------------------------------------------|----------------------------------------------------------------------------------|----------------------------------------------------|---------------------------------------------------------------------------|------------------------------------|-----------|
| API       | Management 機材一覧                                                                                 |                                                                                                    |                                                                                  |                                                    |                                                                           |                                    |           |
| 機材管       | 管理                                                                                              |                                                                                                    |                                                                                  |                                                    |                                                                           | ſ                                  |           |
| 8         |                                                                                                 | ΜΑΣΡΈυλα ΠΡΊ                                                                                         |                                                                                  | 管理データの                                             |                                                                           | ヴネットマスク表示<br>「ートウェイ表示<br>IACアドレス表示 |           |
| 5         | 覧表示 新規登録                                                                                        | フィルター一覧                                                                                              | 変更インボート                                                                          | エクズボート                                             | 7.777-1                                                                   |                                    | 表示反映 口公   |
|           | すべて選択 すべ                                                                                        | て角罕除                                                                                                 |                                                                                  | パラメータ設定                                            | IPアドレス設定 個                                                                | 別設定の保存                             | 副設定の復元 機構 |
| • M       |                                                                                                 | フィルターー                                                                                               | - 腎面面が表示                                                                         |                                                    |                                                                           |                                    |           |
|           |                                                                                                 | 24702                                                                                                | 夏回回乃祝万                                                                           |                                                    |                                                                           |                                    |           |
| I AP      | Management MACアドレ                                                                               | スフィルター覧画面                                                                                            |                                                                                  |                                                    |                                                                           |                                    |           |
|           | IP781.7                                                                                         | MACTINI                                                                                              | MACTIKLITIZIUS                                                                   | 禅材名                                                | 78776                                                                     |                                    |           |
|           | 192.168.100.101                                                                                 | 00:01:8E:20:A6:E0                                                                                    | 11:22:33:44:55:66                                                                | ロジテック1                                             | Logitec1                                                                  |                                    |           |
|           | 192.168.100.102                                                                                 | 00:01:8E:20:B8:CB                                                                                    | 11:22:33:44:55:67                                                                | ロジテック2                                             | Logitec2                                                                  |                                    |           |
|           | 192.168.100.103                                                                                 | 00:01:8E:20:A6:9E                                                                                    | 11:22:33:44:55:68                                                                | ロジテック3                                             | Logitec3                                                                  |                                    |           |
|           |                                                                                                 |                                                                                                    |                                                                                  |                                                    |                                                                           |                                    |           |
|           |                                                                                                 |                                                                                                    |                                                                                  |                                                    |                                                                           |                                    |           |
|           |                                                                                                 |                                                                                                    |                                                                                  |                                                    |                                                                           |                                    |           |
|           |                                                                                                 |                                                                                                    |                                                                                  |                                                    |                                                                           |                                    |           |
|           |                                                                                                 |                                                                                                    |                                                                                  |                                                    |                                                                           |                                    |           |
|           |                                                                                                 |                                                                                                    |                                                                                  |                                                    |                                                                           |                                    |           |
|           |                                                                                                 |                                                                                                    |                                                                                  |                                                    |                                                                           |                                    |           |
|           |                                                                                                 |                                                                                                    |                                                                                  |                                                    |                                                                           |                                    |           |
|           |                                                                                                 |                                                                                                    |                                                                                  |                                                    |                                                                           |                                    |           |
|           |                                                                                                 | -                                                                                                    | -                                                                                |                                                    | 終了                                                                        |                                    |           |
|           |                                                                                                 |                                                                                                    |                                                                                  |                                                    | 終7                                                                        | ]                                  |           |
|           |                                                                                                 |                                                                                                    |                                                                                  |                                                    | 終了                                                                        |                                    |           |
| L         | C アドレスフ                                                                                         | 7ィルターの研                                                                                              | 確認が終わっ                                                                           | こち、[終了                                             | <br>*7<br>'] をクリッ                                                         | クします。                              |           |
|           | Cアドレスフ<br>Management MAC7 File                                                                  | 7 イルターの研<br>スフィルター電画                                                                                 | 産認が終わった                                                                          | たら、[終了                                             | 終7<br>【<br>】をクリッ                                                          | クします。                              |           |
|           | Cアドレスス<br>Management MACアドレ                                                                     | 7 <b>イルターの研</b><br>スフィルター類画面                                                                         | 確認が終わった                                                                          | とら、[終了                                             | #7<br>【] をクリッ                                                             | クします。<br>- • ×                     |           |
|           | Cアドレスフ<br>Management MACアドレ                                                                     | 7 イルターの研<br>スフィルター覧画面<br>MAC7 IFL2.                                                                  | 在認が終わった<br>MACPFU237144                                                          | とら、[終了<br><sup>銀灯名</sup>                           | 終7<br>【】をクリッ                                                              | クします。                              |           |
|           | C アドレスス<br>Management MACアドレ<br>IPアドレス<br>192168 100 101                                        | 7 イルターの研<br>スフィルター覧画面<br>MACアドレス<br>00.01:8E 20.46 E0                                                | <b>在認が終わっ</b> か<br>MACアドレスフィルタ<br>11.22.33.44.55.66                              | <b>とら、【終了</b><br><sup>機材名</sup><br>ロジテック1          | 終7<br><b>'] をクリッ</b><br>コメント<br>Logiec1                                   | クします。                              |           |
|           | Cアドレスス<br>Management MACアドレ<br>192168.100.101<br>192168.100.101<br>192168.100.102               | マイルターの研<br>スフィルター覧画面<br>MAC7ドレス<br>00018E2048CD<br>00018E2048CD<br>00018E2048CD                      | 在認が終わった<br>MACアドレスフィルタ<br>11/223344.55.66<br>11:1223344.55.67<br>11:223344.55.67 | <b>とら、〔終了</b><br>緩料名<br>ロジテック1<br>ロジテック2           | 終7<br><b>'] をクリッ</b><br>コメント<br>Logiec1<br>Logiec2                        | クします。                              |           |
| <b>MA</b> | Cアドレススス<br>Management MACアドレ<br>IPアドレス<br>192.168.100.101<br>192.168.100.102<br>192.168.100.103 | 7 イルターの研<br>スフィルター覧画面<br>MAC7ドレス<br>0001:8E 20.46 E0<br>00.01:8E 20.46.5B<br>00:01:8E 20.46.9E       | <b>在認が終わっ</b><br>MACアドレスフィルタ<br>112233445566<br>11.2233445568<br>11.2233445568   | <b>とら、〔終了</b><br>欄材名<br>ロジテック1<br>ロジテック2<br>ロジテック3 | 終了<br><b>'] をクリッ</b><br>コメント<br>Logite1<br>Logite2<br>Logite2             | クします。                              |           |
| <b>MA</b> | Cアドレスス<br>Management MACアドレ<br>192 168 100 101<br>192 168 100 102<br>192 168 100 103            | 7 イルターの研<br>スフィルター覧画面<br>MAC7ドレス<br>00:01:8E 20:A5:E0<br>00:01:8E 20:A6:9E<br>00:01:8E 20:A6:9E      | 在記が終わった<br>MACアドレスフィルタ<br>11.22.33.44.55.66<br>11.22.33.44.55.68                 | <b>とら、〔終了</b>                                      | 終了<br>【】をクリッ<br>コペント<br>Logtec1<br>Logtec2<br>Logtec3                     | クします。                              |           |
| <b>MA</b> | C アドレスフ<br>Management MACアドレ<br>IPアドレス<br>192168.100.101<br>192.168.100.103                     | 7 <b>イルターの研</b><br>スフィルター覧画面<br>MAC7ドレス<br>0018E20A6E0<br>00.01:8E20A6.9E<br>00.01:8E20A6.9E         | <b>在認が終わっ</b> が<br>MACアドレスフィルタ<br>11.22.33.44.55.66<br>11.22.33.44.55.68         | <b>とら、【終了</b><br>欄相名<br>ロジテック1<br>ロジテック3           | 終了<br>【] をクリッ<br>コメント<br>Logtec1<br>Logtec3                               | クします。                              |           |
| <b>MA</b> | C アドレスス<br>Management MACアドレ<br>IPアドレス<br>192.168.100.101<br>192.168.100.103                    | マイルターの研<br>スフィルター覧画面<br>MAC7ドレス<br>00:01:8E:20:A6:9E<br>00:01:8E:20:A6:9E                            | <b>在記が終わっ</b> か<br>MACPFレスフィルタ<br>11.22.33.44.55.66<br>11.22.33.44.55.68         | <b>とら、【終了</b><br>欄材名<br>ロジテック1<br>ロジテック2<br>ロジテック3 | 終了<br><b>*1 をクリッ</b><br>コメント<br>Logtec1<br>Logtec3                        | クします。                              |           |
| <b>MA</b> | C アドレスス<br>Management MACアドレ<br>192168.100.101<br>192.168.100.102<br>192.168.100.103            | 7 イルターの研<br>スフィルター覧画面<br>MACアドレス<br>00:01:8E 20:46:E0<br>00:01:8E 20:46:5E<br>00:01:8E:20:A6:3E      | <b>在記が終わっ</b><br>MACアドレスフィルタ<br>11:22:33:44:55:66<br>11:22:33:44:55:68           | <b>とら、〔終了</b>                                      | 終て<br><b>*1 をクリッ</b><br>コメント<br>Logtec1<br>Logtec3                        | クします。                              |           |
| <b>MA</b> | Cアドレスス<br>Management MACアドレ<br>IPアドレス<br>192.168.100.101<br>192.168.100.103                     | 7 イルターの研<br>スフィルター覧画面<br>MAC7ドレス<br>00:01:8E 20:A5:E0<br>00:01:8E 20:A5:9E<br>00:01:8E 20:A6:9E      | <b>在記が終わっ</b><br>MACアドレスフィルタ<br>11.22.33.44.55.66<br>11.22.33.44.55.68           | <b>とら、〔終了</b><br>様材名<br>ロジテック1<br>ロジテック2<br>ロジテック3 | 終了<br>'] をクリッ<br>コメント<br>Logtec1<br>Logtec3                               | クします。                              |           |
| <b>MA</b> | C アドレスス<br>Management MACアドレ<br>192168.100.101<br>192.168.100.103                               | 7 イルターの研<br>スフィルター覧画面<br>MAC7ドレス<br>00.01.8E 20 A5 E0<br>00.01.8E 20 A6 9E<br>00.01.8E 20 A6 9E      | 査認が終わっば<br>MACPFレスフィルタ<br>11:22:33:44:55:66<br>11:22:33:44:55:68                 | <b>とら、〔終了</b>                                      | 終了<br><b>* )をクリッ</b><br>コメント<br>Logtec1<br>Logtec2<br>Logtec3             | クします。                              |           |
| <b>MA</b> | C アドレスフ<br>Management MACアドレ<br>192168.100.101<br>192.168.100.103                               | 7 <b>イルターの研</b><br>スフィルター覧画面<br>MAC7ドレス<br>00018E 20 A6 E0<br>00.01.8E 20 A6.9E<br>00.01.8E 20 A6.9E | <b>在記が終わっ</b><br>MACアドレスフィルタ<br>11.22.33.44.55.66<br>11.22.33.44.55.68           | <b>とら、【終了</b>                                      | 終了<br><b>2] をクリッ</b><br>コメント<br>Logitec1<br>Logitec2<br>Logitec3          | クします。                              |           |
| <b>MA</b> | C アドレスス<br>Management MACアドレ<br>192168.100.101<br>192168.100.103                                | 7 イルターの研<br>スフィルター覧画面<br>MAC7ドレス<br>00018E20A5E0<br>00:01:8E20A5:9E<br>00:01:8E20A5:9E               | <b>在記が終わっ</b><br>MACPFレスフィルタ<br>11/22/33/44/55/66<br>11/22/33/44/55/68           | <b>とら、【終了</b><br>機材名<br>ロジテック1<br>ロジテック2<br>ロジテック3 | 終了<br><b>*]をクリッ</b><br>コメント<br>Logite1<br>Logitec3                        | クします。                              |           |
|           | C アドレスス<br>Management MACアドレ<br>192168.100.101<br>192168.100.102<br>192168.100.103              | 7 イルターの研<br>スフィルター覧画面<br>MAC7ドレス<br>00018E20A5E0<br>00.018E20A59E                                    | <b>在記か終わっ</b> か<br>MACPFレスフィルタ<br>11223344-5566<br>11-22-3344-5568               | <b>とら、【終了</b><br>欄材名<br>ロジテック1<br>ロジテック2<br>ロジテック3 | 終了<br><b>* 2</b> まなりしめ<br>コメント<br>Logtec 1<br>Logtec 3<br>* 1<br>Logtec 3 | クします。                              |           |

## 管理データをインポートする

| 注 | 意 |
|---|---|

インポートを実行する前に、機材一覧画面からすべての機材を削除してください。

## 1 [管理データのインポート] をクリックします。

| APManagem              | ent 機材一覧 |                   |                 |                 |                  |                   |                                                                                                    |         |                                                                                                    |
|------------------------|----------|-------------------|-----------------|-----------------|------------------|-------------------|----------------------------------------------------------------------------------------------------|---------|----------------------------------------------------------------------------------------------------|
| 機材管理                   |          |                   |                 |                 |                  |                   |                                                                                                    |         |                                                                                                    |
| <ul><li>一覧表示</li></ul> | 新規登録     | MACアドレス<br>フィルター覧 | ロヴインパスワード<br>変更 | を理データの<br>インボート | を理データの<br>エクスポート | 77-49±7<br>77-5-1 | <ul> <li>         マ サブネットマスク表示         <ul> <li>             ゲートウェイ表示             </li> <li>             MACアドレス表示         </li> </ul> </li> </ul> | 表示反映    | المربح في المربح في المربح في المربح في المربح في المربح في المربح في المربح في المربح في المربح في المربح في م |
| すべて選択                  |          | <b>角罕</b> 除       |                 |                 | パラメータ設定          | IPアドレス設定          | 個別設定の保存                                                                                                    | 個別設定の復元 | 機材削除                                                                                                    |

• xml ファイル形式の管理ファイルを読み込む画面が表示されます。

| 登理 ▼ 新しいフォルダー<br>☆ お気に入り<br>● ダウンロード<br>■ ブラクトップ | ドキュメント ライブラリ                                | 88               | - 1 0  |
|--------------------------------------------------|---------------------------------------------|------------------|--------|
|                                                  | 🎽 ドキュメント ライブラリ                              | ·                |        |
| = デスクトップ                                         | 対象フォルダー: 2 か所                               | 並べ替え: フォ         | †ルダー ▼ |
| 🌉 テスクトップ                                         | 名前                                          | 更新日時             | 種類     |
| 📃 最近表示した場所                                       |                                             |                  |        |
| 🍃 ライブラリ                                          | <ul> <li>Muskuth / tabler</li> </ul>        | 0011100100-00100 |        |
| ▶ ドキュメント                                         | - Tex                                       | 011111110-01104  |        |
| 📗 マイ ドキュメント                                      | <ul> <li>Wei, Stagene (Schlosop)</li> </ul> | 1011210010-01100 |        |
| ▶ パブリックのドキュメント                                   | · Pay addression                            | desperies as an  | 200010 |
| ■ ピクチャ                                           | · · · · · · · · · · · · · · · · · · ·       |                  |        |
| ■ ビデオ                                            | a masses over                               |                  |        |
| ■ = = = = = = = = = = = = = = = = = = =          | Historia Providentia                        |                  |        |
| ファイルタ(N): APMar                                  | r ← III                                     | ▼ XMIファイル/*.xm   | •      |

• 管理データのインポートが始まり、機材情報と設定を戻すことができます。

インポート処理を実行するには読み込んだ設定ファイルと実際の機材の「IP アドレス」、「サブネットマスク」、 「ゲートウェイ」が一致している必要があります。

注<sup>、</sup>意 情報が一致しない機材については、機材一覧には登録されますが、赤字表示となり実際の機材には情報が反映されません。

1 [管理データのエクスポート]をクリックします。 ▮ APManagement 機材一覧 機材管理 ſ ▼ サブネットマスク表示 📝 ゲートウェイ表示 ☑ MACアドレス表示 MACアドレス ログインパスワード フィルター一覧 変更 管理データの インボート 管理データの エクスポート ファームウェア アップデート 一覧表示 新規登録 表示反映 ログアウト すべて選択すべて解除 個別設定の保存 パラメータ設定 IPアドレス設定 個別設定の復元 機材削除 xml ファイル形式の管理ファイルを保存する画面が表示されます。 2 管理ファイルを保存したい任意のフォルダーを選びます。任意のファイル名に変更して(「APManagement」 に設定されています)、[保存]をクリックします。 | 管理データのエクスポート х ● ● - ライブラリ ・ ドキュメント ・ ▼ 4 トキュメントの検索 P 整理 ▼ 新しいフォルダー ..... 0 ドキュメントラ... 並べ替え: フォルター・ 🚖 お気に入り 対象フォルダー:2か所 🚺 ダウンロード 📃 デスクトップ 名前 更新日時 🔺 💹 最近表示した場所 a - 1000a a mexican 🍃 ライブラリ a therefore in the 📑 ドキュメント - Test 📔 マイ ドキュメント 🔒 Hu, Taplat Stillion Fig. attention 🏊 パブリックのドキュメント · Ph. Sam 📔 ピクチャ • • 📕 ビデオ Þ

• 管理ファイルが保存されます。

ファイル名(N): APManagement.xml

ファイルの種類(T): XMLファイル(\*.xml)

🍝 フォルダーの非表示

注`意

管理データをエクスポートする

・管理ファイルの拡張子「.xml」は変更しないでください。管理ファイルのインポートができなくなります。

保存(S)

.

•

キャンセル

本機能は、LAN-W300AN/APのみに対応しています。

## ログインパスワードを変更する

| 機材管理                                   | LITE WARPS SHE |                    |                 |                 |                   |                             |                                                                           |         |       |
|----------------------------------------|----------------|--------------------|-----------------|-----------------|-------------------|-----------------------------|---------------------------------------------------------------------------|---------|-------|
| □1000000000000000000000000000000000000 | 新規登録           | MACアドレス<br>フィルター一覧 | ロヴィンパスワード<br>変更 | 管理データの<br>インポート | ビステレックの<br>エクスポート | 77-49±7<br>77-49±7<br>777-1 | <ul> <li>✓ サブネットマスク表示</li> <li>✓ ゲートウェイ表示</li> <li>✓ MACアドレス表示</li> </ul> | 表示反映    | ליקעם |
| すべて選択                                  | বশ্ব           | <b>科罕</b> 除        |                 | ĺ               | パラメータ設定           | IPアドレス設定                    | 個別設定の保存                                                                   | 個別設定の復元 | 機材削   |

2 設定したいパスワードを入力(確認の項目も同一のパスワードを入力)して、[OK] をクリックします。 ・ログインパスワードは 1 ~ 31 桁の半角英数字記号(スペース有)で変更できます。

| <ul> <li>ロジインバスワー</li> </ul> | - トは I~ 3I 桁の手盾    |
|------------------------------|--------------------|
| APManagement ログインパスワード       | 変更                 |
|                              |                    |
| F                            |                    |
| アプリログインパスワード                 |                    |
| アプリログインパスワード (確認)            |                    |
|                              |                    |
|                              |                    |
|                              | ОК <i>+</i> +>>tzл |

ログインパスワードをお忘れになりますと再設定できません。必ずメモするなどして保管してください。 <sup>査</sup>

## ログアウトする

注`

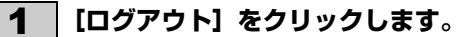

| ▮ APManageme<br>機材管理 | ent 機材一覧       |                    |                                                                                                    |                 |                  |                                  |                                                                           |         |                 |
|----------------------|----------------|--------------------|----------------------------------------------------------------------------------------------------|-----------------|------------------|----------------------------------|---------------------------------------------------------------------------|---------|-----------------|
| 一覧表示                 | 新規登録           | MACアドレス<br>フィルター一覧 | المحمد المحمد المحمد المحمد المحمد المحمد المحمد المحمد المحمد المحمد المحمد المحمد المحمد المحمد المحمد المحمد<br>المحمد المحمد المحمد المحمد المحمد المحمد المحمد المحمد المحمد المحمد المحمد المحمد المحمد المحمد المحمد المحمد | を理データの<br>インボート | 管理データの<br>エクスポート | 7 <del>7-4</del> 9±7<br>7y7*7*-h | <ul> <li>✓ サブネットマスク表示</li> <li>✓ ゲートウェイ表示</li> <li>✓ MACアドレス表示</li> </ul> | 表示反映    | الريم<br>المروم |
| すべて選択                | ৰ্গটান্ট<br>হা | ¥除                 |                                                                                                    |                 | パラメータ設定          | IPアドレス設定                         | 個別設定の保存                                                                   | 個別設定の復元 | 機材削除            |

ログアウト確認画面が表示されます。

**2** [OK] をクリックします。

│ ・機材一覧画面からログアウトし、ログイン画面へ戻ります。

# ELECOM

LAN-W300-AN/AP, WAB-S1167-PS, WAB-I1750-PS 対応 法人向け無線アクセスポイント 管理ツール ユーザーズマニュアル

発行 エレコム株式会社 2014年3月7日 第1版